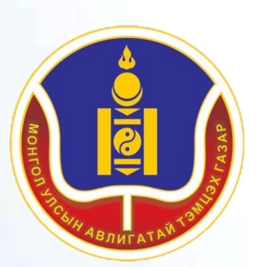

#### Монгол Улс Авлигатай Тэмцэх Газар

## ХУВИЙН АШИГ СОНИРХЛЫН МЭДҮҮЛЭГ БОЛОН ХӨРӨНГӨ, ОРЛОГЫН МЭДҮҮЛГИЙН СИСТЕМ

ХЯНАЛТ ШАЛГАЛТ, ДҮН ШИНЖИЛГЭЭНИЙ ХЭЛТЭС ХАРИЛЦАХ УТАС: 70112468 70112469 70112499

# Хувийн ашиг сонирхлын мэдүүлэг болон хөрөнгө, орлогын мэдүүлгийн систем

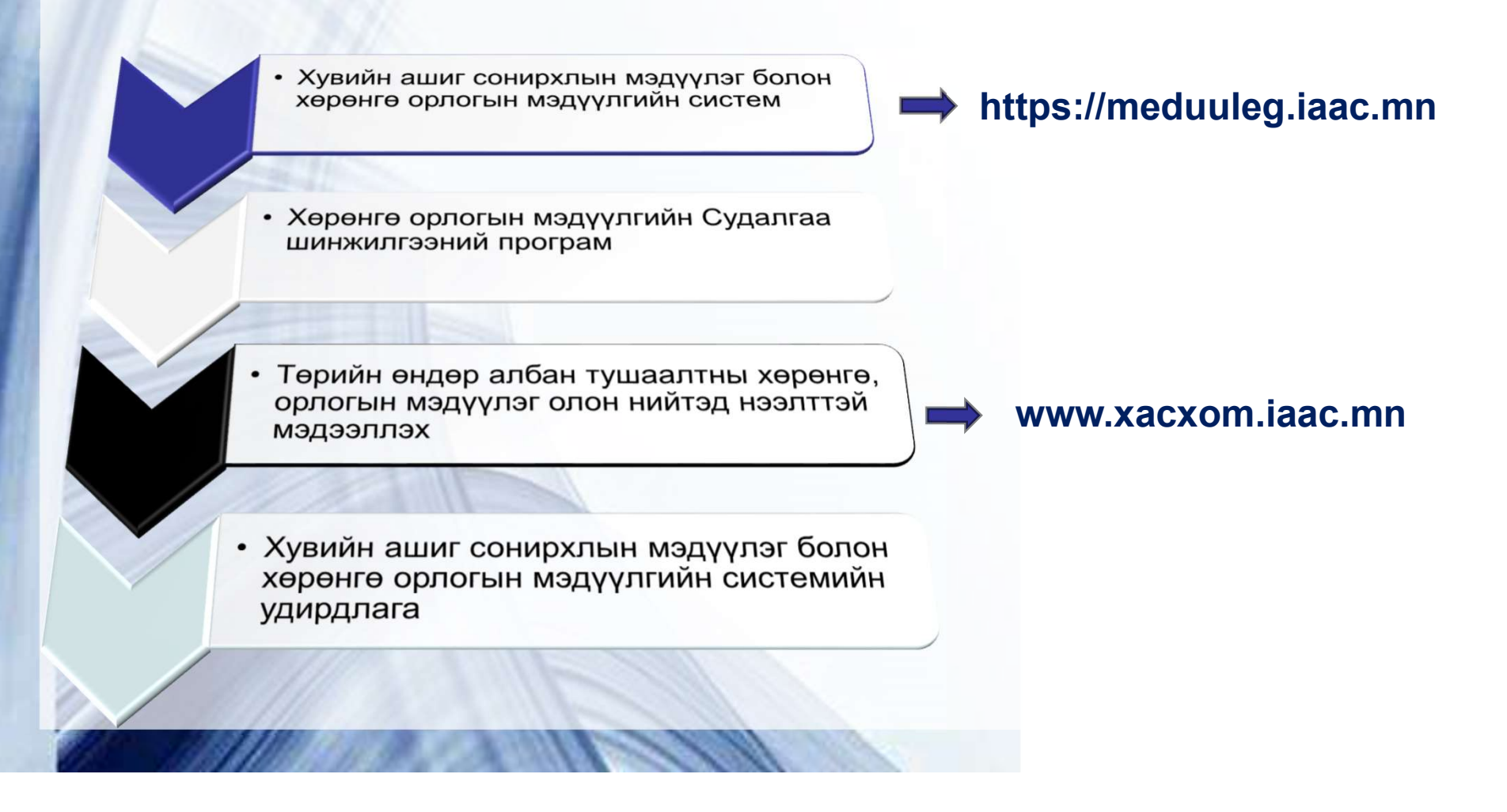

# Хувийн ашиг сонирхлын мэдүүлэг болон хөрөнгө, орлогын мэдүүлгийн систем

Хувийн ашиг сонирхлын мэдүүлэг болон хөрөнгө, орлогын мэдүүлгийг цахимаар мэдүүлэхдээ / https://meduuleg.iaac.mn / цахим хаягаар хандана.

| The second second second second second second second second second second second second second second second s |                                              |                                                                                                    |  |
|----------------------------------------------------------------------------------------------------|----------------------------------------------|----------------------------------------------------------------------------------------------------|--|
|                                                                                                    |                                              |                                                                                                    |  |
|                                                                                                    |                                              |                                                                                                    |  |
|                                                                                                    |                                              |                                                                                                    |  |
|                                                                                                    | Хувийн аш                                    | иг сонирхлын мэлуулэг болон                                                                                                    |  |
|                                                                                                    |                                              | a comparison model had conten                                                                                                    |  |
|                                                                                                    | хөрөн                                        | нгө, орлогын мэдүүлгийн                                                                                                    |  |
|                                                                                                    | хөрөн<br>бү                                  | нгө, орлогын мэдүүлгийн<br>үрдүүлэлтийн систөм                                                                                                    |  |
|                                                                                                    | хөрөн<br>бү                                  | нгө, орлогын мэдүүлгийн<br>/рдүүлэлтийн систөм                                                                                                    |  |
|                                                                                                    | хөрөн<br>бү<br>Нэвтрэх нэр                   | нгө, орлогын мэдүүлгийн<br>/рдүүлэлтийн систөм<br>Имэйл хаягаа оруул                                                                                     |  |
|                                                                                                    | хөрөн<br>бү<br>Нэвтрэх нэр<br>Нууц үг        | иге, орлогын мэдүүлгийн<br>/рдүүлэлтийн систөм<br>Имэйл хаягаа оруул<br>Нууц үгээ оруул                                                                  |  |
|                                                                                                    | <b>хөрөн</b><br>бү<br>Нэвтрэх нэр<br>Нууц үг | нгө, орлогын мэдүүлгийн<br>/рдүүлэлтийн систөм<br>Имэйл хаягаа оруул<br>Нууц үгээ оруул<br>Нууц үгээ оруул                                               |  |
|                                                                                                    | <b>хөрөн</b><br>бү<br>Нэвтрэх нэр<br>Нууц үг | нгө, орлогын мэдүүлгийн<br>үрдүүлэлтийн систөм<br>Имэйл хаягаа оруул<br>Нууц үгээ оруул<br>Нууц үгээ оруул<br>Нууц үгээ холбоос                          |  |
|                                                                                                    | <b>хөрөн</b><br>бү<br>Нэвтрэх нэр<br>Нууц үг | нгө, орлогын мэдүүлгийн<br>үрдүүлэлтийн систөм<br>Имэйл хаягаа оруул<br>Нууц үгээ оруул<br>Нууц үгээ оруул<br>Нууц үг сэргээх холбоос<br>Нэвтрэх Арилгах |  |

## Мэдүүлэг гаргагч https://meduuleg.iaac.mn цахим хуудас руу хандахад анхаарах

Цахимд /https://meduuleg.iaac.mn/ -д тухайн компьютерийн интернэт хөтчөөс анх удаа хандаж байгаа бол дараах зааврыг дагаж нэвтэрнэ үү. Үүнд:

The Connection is Untrusted гэсэн асуух хуудас гарч ирнэ.

I Understand the Risk сонголтыг сонгоно.

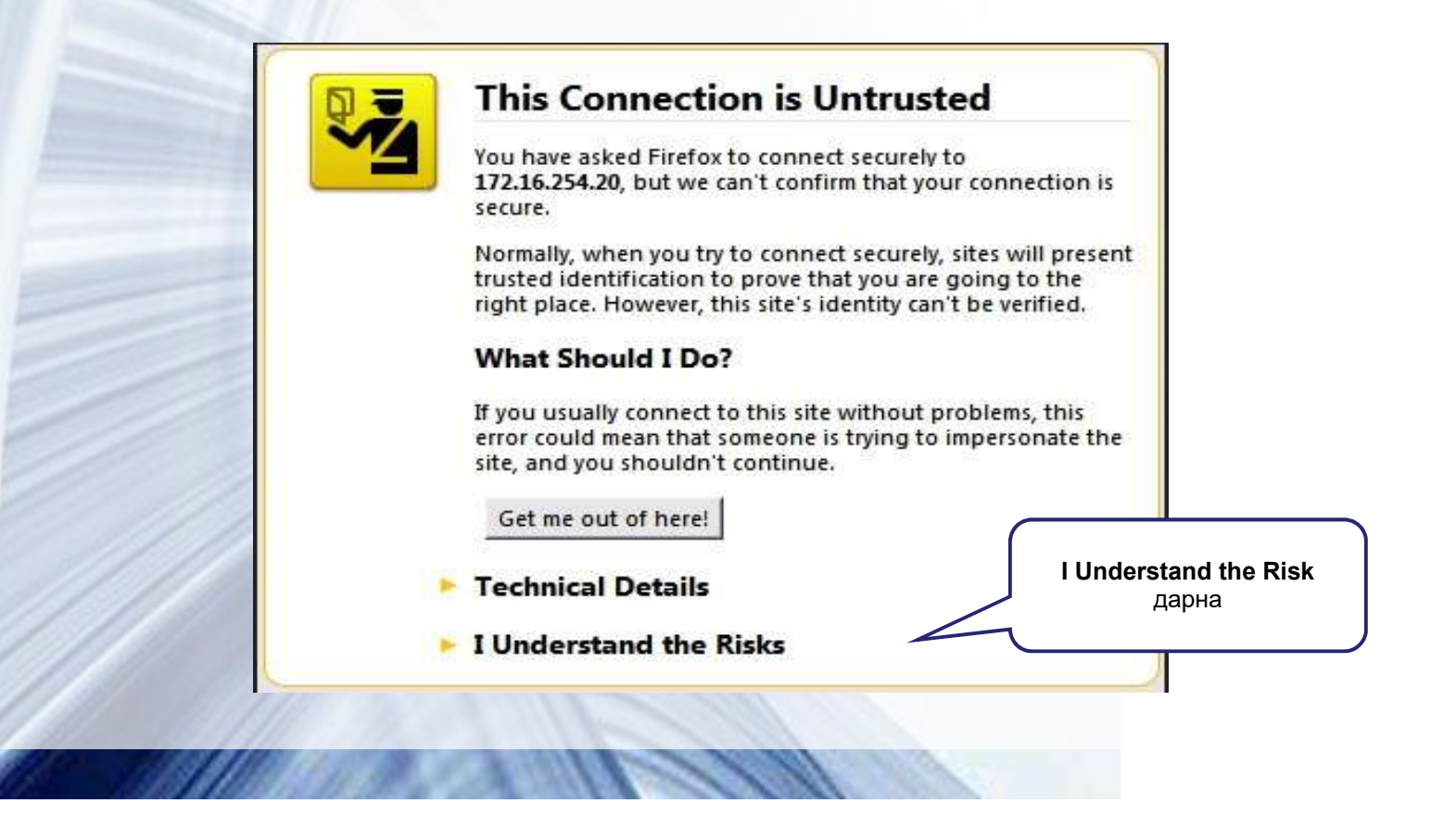

Add Security Exception цонхны "Confirm Security Exception" гэсэн нэртэй товч дээр дарна. Энэ үйлдлийг хийснээр https://meduuleg.iaac.mn цахимд хуудас гарч ирнэ.

| d Security E                   | ception                                               |                                                                  |                                   |
|--------------------------------|-------------------------------------------------------|------------------------------------------------------------------|-----------------------------------|
| You<br>Legi                    | are about to override hov<br>timate banks, stores, an | » Firefox identifies this site. d other public sites will not as | sk you to do this.                |
| Server                         | https://dnvista:82                                    |                                                                  | Get Certificate                   |
| Certificate S<br>This site att | tatus<br>empts to identify itself wi                  | ith invalid information.                                         | View                              |
| Unknown I                      | dentity                                               | 11.1 ···· 11                                                     |                                   |
| Certificate i                  | s not trusted, because it h                           | hash't been verified by a recogi                                 | Confirm Security Excepti<br>дарна |
| Permar                         | ently store this exception                            | 1                                                                |                                   |
|                                |                                                       | Confirm Security Except                                          | ion Cancel                        |
|                                |                                                       |                                                                  |                                   |
|                                |                                                       |                                                                  |                                   |

#### Нэвтрэх хуудас

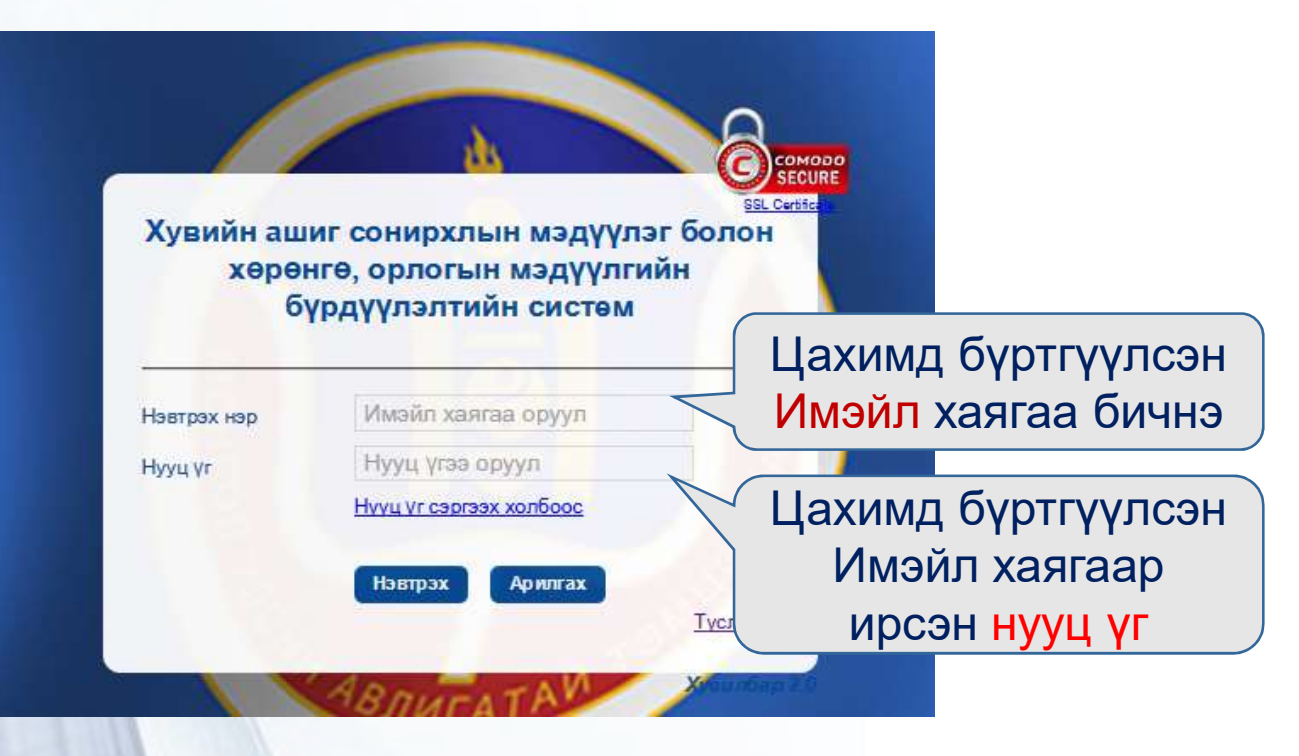

- Мэдүүлэг гаргагч байгууллагын мэдүүлгийг бүртгэх, хянах, хадгалах эрх бүхий албан тушаалтанд баталгаатай /имэйл/ хаягыг өгнө ;
- Мэдүүлэг гаргагчийн цахимд бүртгүүлсэн /и-мэйл/ хаягыг ашиглагдахгүй болсон бол байгууллагын мэдүүлгийг бүртгэх, хянах, хадгалах эрх бүхий албан тушаалтанд баталгаатай /и-мэйл/ хаягыг өгч засварлуулна;

## Нууц үг сэргээх холбоос

|                        |                                                               | SECURE                                                                                                    |
|------------------------|---------------------------------------------------------------|----------------------------------------------------------------------------------------------------|
| Хувийн аш              | иг сонирхлын мэдүүлэг                                         | <u>с болон</u>                                                                                                 |
| хөрөн                  | нгө, орлогын мэдүүлгий                                        | íH (La chaire an le chaire an le chaire an le chaire an le chaire an le chaire an le chaire an le chaire an le |
| 0                      | үрдүүлэлтийн систөм                                           |                                                                                                    |
|                        | Munun vagras onun                                             |                                                                                                    |
| I In many second       |                                                               |                                                                                                    |
| Нэвтрэх нэр            | I have the serve                                              |                                                                                                    |
| Нэвтрэх нэр<br>Нууц үг | Нууц үгээ оруул                                               | Нууц үг сэргээх                                                                                                |
| Нэвтрэх нэр<br>Нууц үг | Нууц үгээ оруул<br>Нууц үгээ оруул<br>Нууц үг сэргээх холбоос | Нууц үг сэргээх холбоос                                                                                        |

Хөрөнгө орлогын мэдүүлгийн системд нэвтрэх "Нууц үг" -ийг мартсан бол "Нууц үг сэргээх холбоос" руу орно.

## Имэйлээ оруулна уу

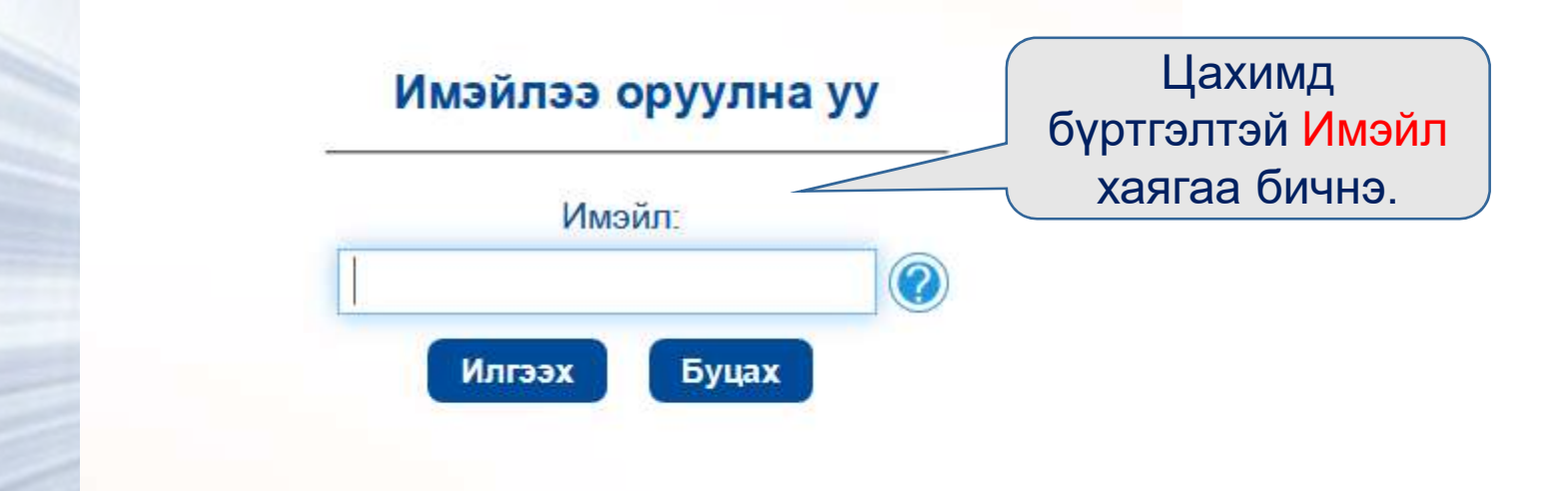

Мэдүүлэг гаргагч өөрийн цахимд бүртгүүлсэн /имэйл/ хаягыг бичнэ;

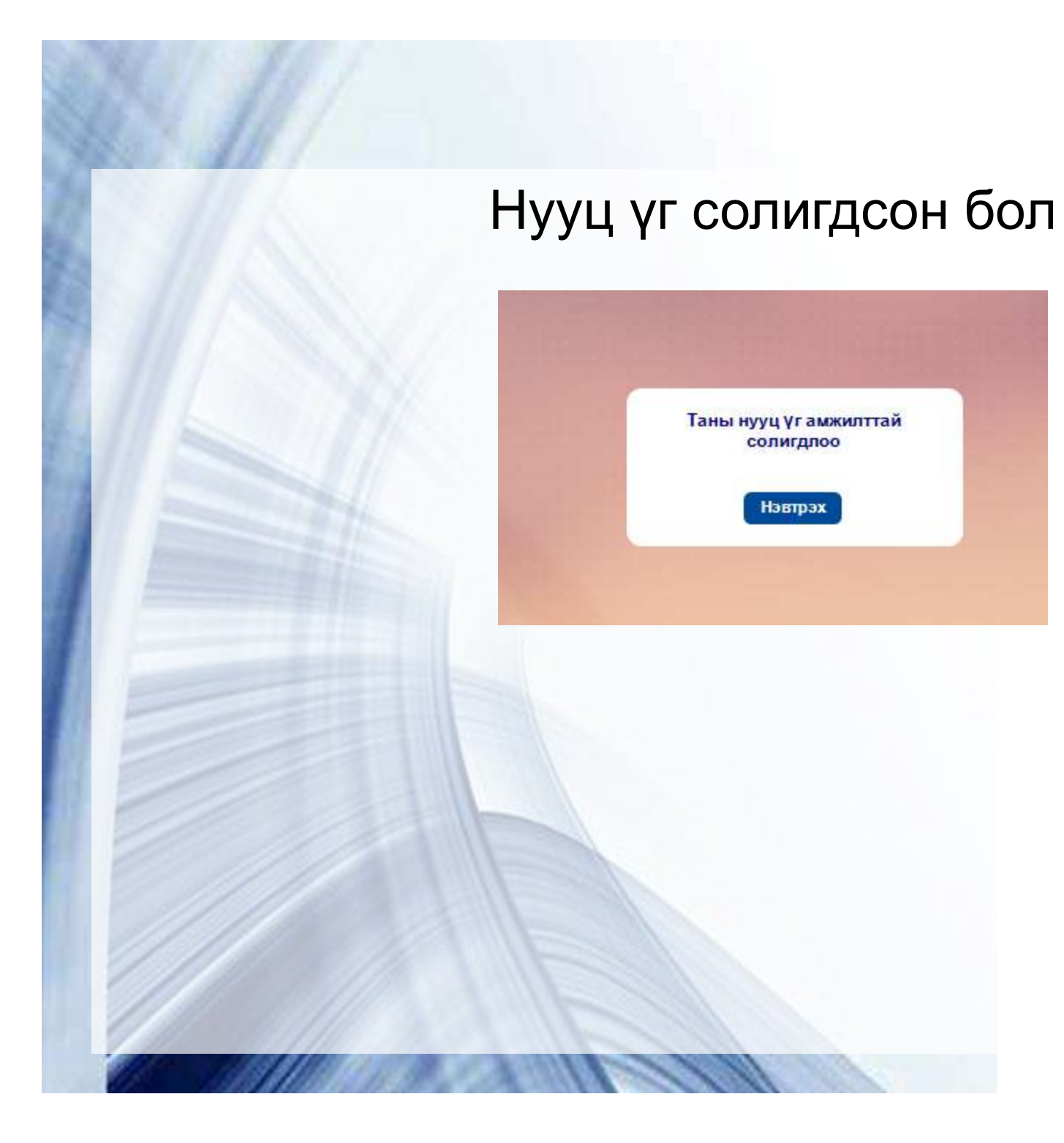

Page 9

## Нууц үг солигдоогүй бол

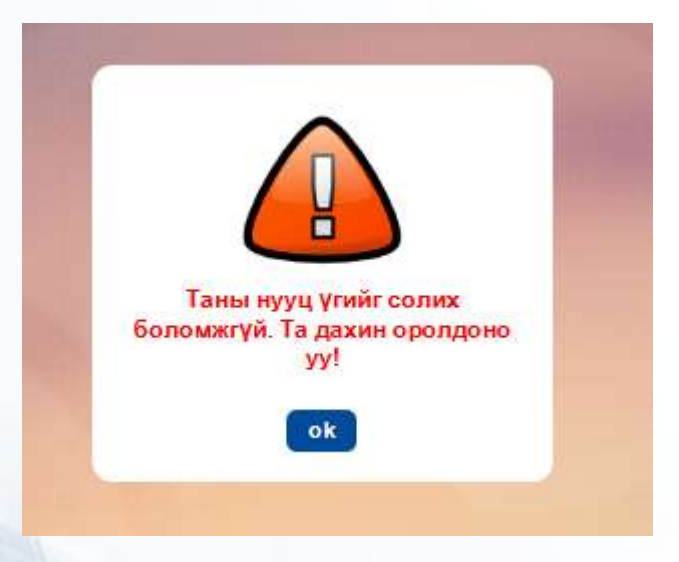

- Мэдүүлэг гаргагч өөрийн /имэйл/ хаягыг бичээд "Илгээх" товч дээр дарахад анхааруулга гарч ирсэн бол дараах шалтгаанууд байна. Үүнд:
  - Мэдүүлэг гаргагчийг ХАСХОМ системд бүтгээгүй.
  - > ЭБАТ мэдүүлэг гаргагчийн эрхийг үүсгэхдээ имэйл хаягыг буруу оруулсан.

## Тусламж

|                        |                                                                  | SECURE                     |
|------------------------|------------------------------------------------------------------|----------------------------|
| Хувийн аш              | иг сонирхлын мэдүүлэг                                            | - болон                    |
| хөрөн                  | нгө, орлогын мэдүүлгий                                           | н                          |
| 61                     | үрдүүлэлтийн систөм                                              |                            |
| -                      |                                                                  |                            |
|                        |                                                                  |                            |
| Нэвтрэх нэр            | Имэйл хаягаа оруул                                               |                            |
| Нэвтрэх нэр<br>Нууц үг | Имэйл хаягаа оруул<br>Нууц үгээ оруул                            | Нууц үг сэргээх            |
| Нэвтрэх нэр<br>Нууц үг | Имэйл хаягаа оруул<br>Нууц үгээ оруул<br>Нууц үг сэргээх холбоос | Нууц үг сэргээх<br>холбоос |

Хөрөнгө орлогын мэдүүлгийн системд нэвтрэх "Нууц үг" -ийг мартсан бол "Нууц үг сэргээх холбоос" руу орно.

#### ЦАХИМ СИСТЕМД АНХААРАХ АСУУДАЛ - /И-МЭЙЛ ХАЯГ/

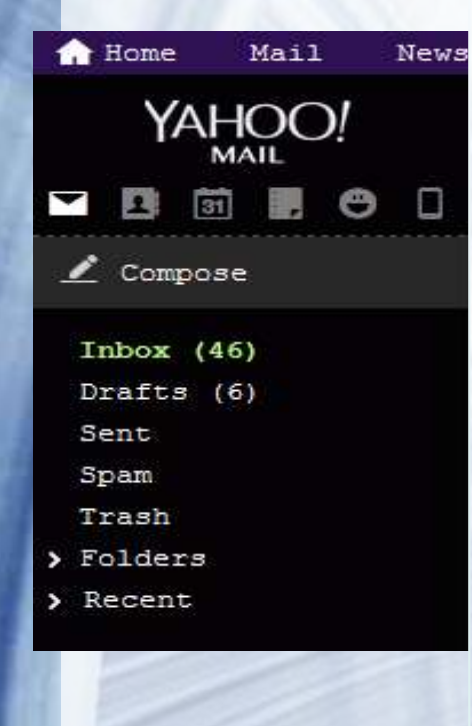

Нууц үг сэргээхэд и-мэйл хаягаар нь код ирэхгүй байгаа асуудал үүсдэг ба энэ нь дараах шалтгаанаас болдог.

- 1. И-мэйл хаяг нь буруу
- 2. И-мэйл очсон боловч Spam-д орсон,

3. И-мэйл хаяг нь блоклогдсон, гаднаас мэйл авахгүй байгаа

4. И-мэйл сервер ажиллахгүй болох-маш цөөхөн.

# Нүүр хуудас

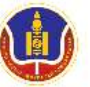

ХУВИЙН АШИГ СОНИРХЛЫН МЭДҮҮЛЭГ БОЛОН ХӨРӨНГӨ, ОРЛОГЫН МЭДҮҮЛГИЙН СИСТЕМ Б.Дорж -

Нүүр ХАСХОМ ХАСУМ ХАСХОМ тайлан ЭБАТ ЕХСЕL файл Хууль эрх зүй Тусламж

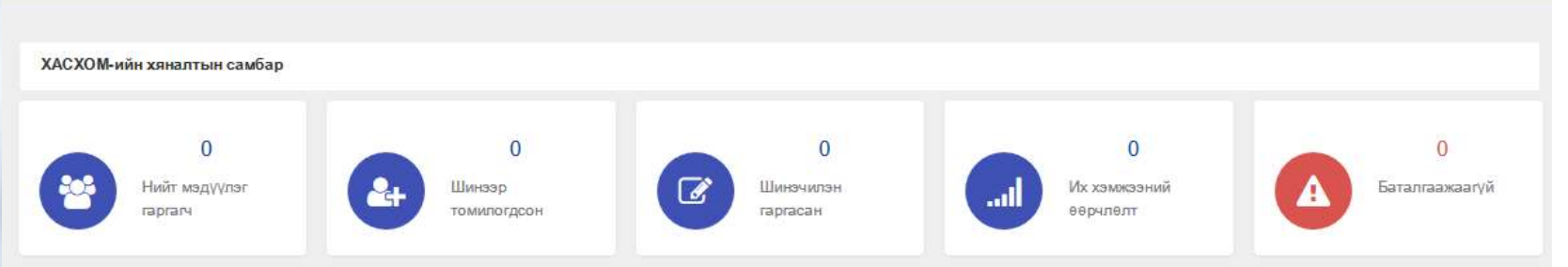

#### Хувийн ашиг сонирхлын мэдүүлэг болон хөрөнгө, орлогын мэдүүлгийн жагсаалт

| Регистерийн<br>дугаар | Овог      | Нэр        | Байгууллага                           | Албан тушаал          | Он    | Төлөв | Үйлдэл |
|-----------------------|-----------|------------|---------------------------------------|-----------------------|-------|-------|--------|
| 1 KA69041075          | Шанжмятав | Эрдэнэбаяр | 3 тойргийн Тахарын алба               | Албаны дарга          | 2013* | ~     | Ð      |
| 2 КЙ78080171          | Одхүү     | Батбаяр    | 3 тойргийн Тахарын алба               | Хуяглан хүргэх харуул | 2013* | 1     | Ð      |
| 3 KK88013018          | Ядам      | Нэргүй     | 3 тойргийн Тахарын алба               | Хуяглан хүргэх харуул | 2013* | 1     | Ð      |
| КК80040211            | Риймэд    | Буянхүү    | 3 тойр <mark>гийн Тахарын алба</mark> | Харуул хуяг           | 2013* | 1     | Θ      |
| 5 КЛ85122614          | Шинэхүү   | Алдарбаяр  | 3 тойргийн Тахарын алба               | Харуул хуяг           | 2013* | 1     | Θ      |

Бүх жагсаалтыг үзэх

#### Хувийн ашиг сонирхлын урьдчилсан мэдүүлгийн жагсаалт

| Регистерийн<br>дугаар                                     | Овог                  | Нэр                                             | Байгууллага                                                  | Албан тушаал                             | Мэдүүлсэн<br>огноо      | Телев                             | Баталгаажуу<br>огноо    | Үйлдэл           |
|-----------------------------------------------------------|-----------------------|-------------------------------------------------|--------------------------------------------------------------|------------------------------------------|-------------------------|-----------------------------------|-------------------------|------------------|
|                                                           |                       |                                                 | Жагсаал                                                      | т хоосон байна.                          |                         |                                   |                         |                  |
|                                                           |                       |                                                 |                                                              |                                          |                         |                                   | Бүх жал                 | саалтыг үзэх     |
| Мэдээ мэдээлэл                                            |                       |                                                 |                                                              |                                          |                         |                                   |                         |                  |
| Хувийн ашиг сонирх<br>Авлигатай тэмцэх газр<br>Цааш унших | аас 2013 оны 01 дугэ: | ө орлогын мэдүүлгий<br>эр сарын 10, 11-ний өдрү | г цахимаар авах сургалт ява<br>үдэд Төрийн захиргааны төв бо | агдлаа<br>олон нутгийн захиргааны 110 ба | йгууллагын мэдүүлгийг б | үрттэх, <mark>х</mark> адгалах эр | х бүхий албан тушаалтну | уудад зориулс    |
| 2015 оны ХАСХОМ н                                         | іээгдлээ.             |                                                 |                                                              |                                          |                         |                                   | Оруулса                 | ан огноо:2013-01 |

🔘 Авлигатай тэмцэх газар 2016 он

#### Мэдүүлэг гаргагч

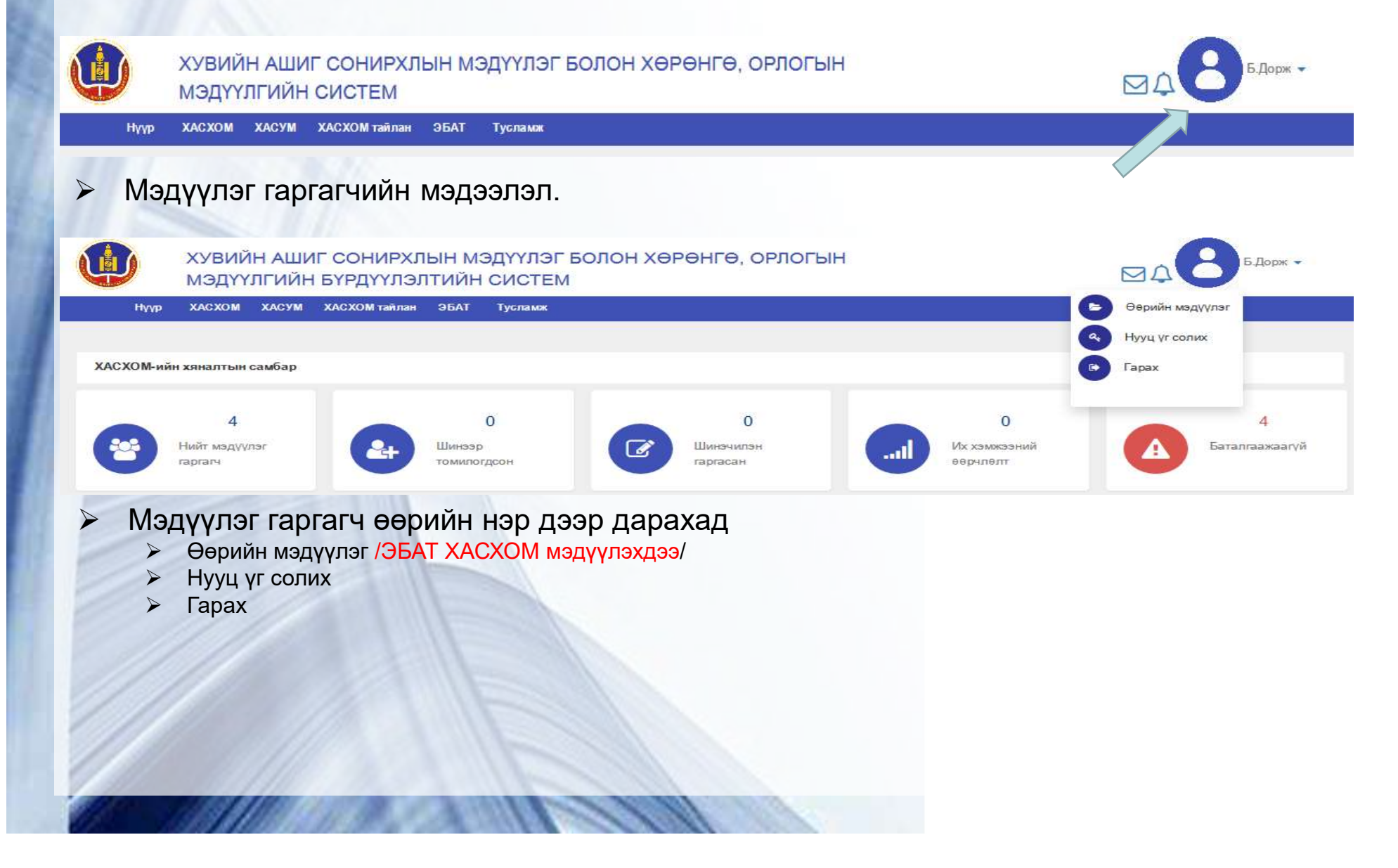

## Өөрийн мэдүүлэг

#### Өөрийн ХАСХОМ жагсаалт

> Мэдүүлэг гаргагчийн ХАСХОМ системд гаргаж байсан мэдүүлгийн жагсаалтыг харуулна

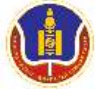

ХУВИЙН АШИГ СОНИРХЛЫН МЭДҮҮЛЭГ БОЛОН ХӨРӨНГӨ, ОРЛОГЫН МЭДҮҮЛГИЙН БҮРДҮҮЛЭЛТИЙН СИСТЕМ

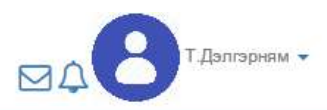

Мэдээ мэдээлэл Нүүр ХАСХОМ ХАСУМ ХАСХОМ тайлан ЭБАТ Тусламж

|         | Он               | Байгууллага                           | Албан тушаал | Мэдүүлсэн огноо          | Баталгаажуулсан огноо       | Төлөв           | Үйлдэл                  |
|---------|------------------|---------------------------------------|--------------|--------------------------|-----------------------------|-----------------|-------------------------|
| 1       | 2013*            | Авлигатай тэмцэх газар                | Ажилтан      | <mark>2014-04-</mark> 21 | 2014-05-06 00:00            | <b>v</b>        | $\overline{\mathbf{i}}$ |
| 2       | 2014             | Авлигатай тэмцэх газар                | Ажилтан      | 2015-01-06               | 2015-01-06 2015-02-13 00:00 |                 | •                       |
| 3       | 2015             | Авлигатай тэмцэх газар                | Ажилтан      | 2016-01-05               | 2016-02-14 00:00            | <b>v</b>        | •                       |
| 4       | 2016             | Авлигатай тэмцэх газар                | Ажилтан      | 2017-01-03               |                             | ×               | 9                       |
| 4<br>Өө | 2016<br>рийн ХАС | Авлигатай тэмцэх газар<br>УМ жагсаалт | Ажилтан      | 2017-01-03               |                             | ×               |                         |
|         |                  | Байгууллага                           | Албан тушаал | Мэдүүлсэн огноо          | Телев                       | Баталгаажуулсан | Үйлдз                   |

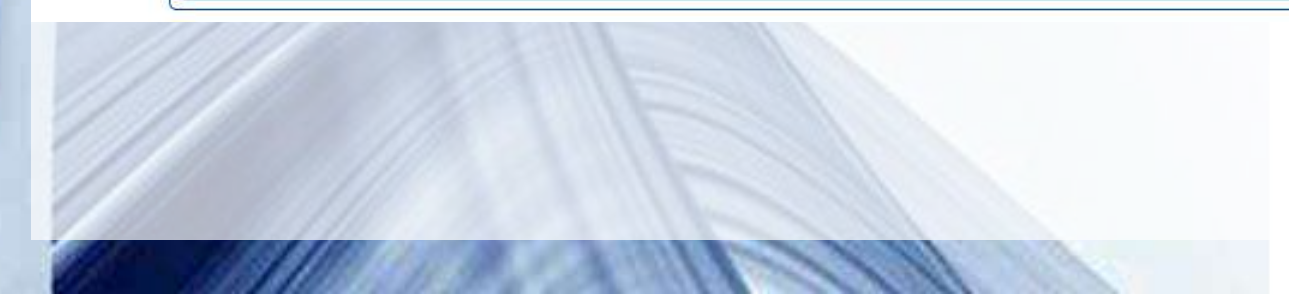

# Нууц үг солих

 $\succ$ 

Мэдүүлэг гаргагч > ХАСХОМ системд нэвтрэх нууц үгийг солино.

| Хэрэглэгчийн нэр ба имэйл: deegii_5 | 23@yahoo.com |
|-------------------------------------|--------------|
| – Нууц үг солих —                   |              |
| Өмнөх нууц үг:                      |              |
| Шинэ нууц үг:                       |              |
| Давтан оруулах:                     |              |

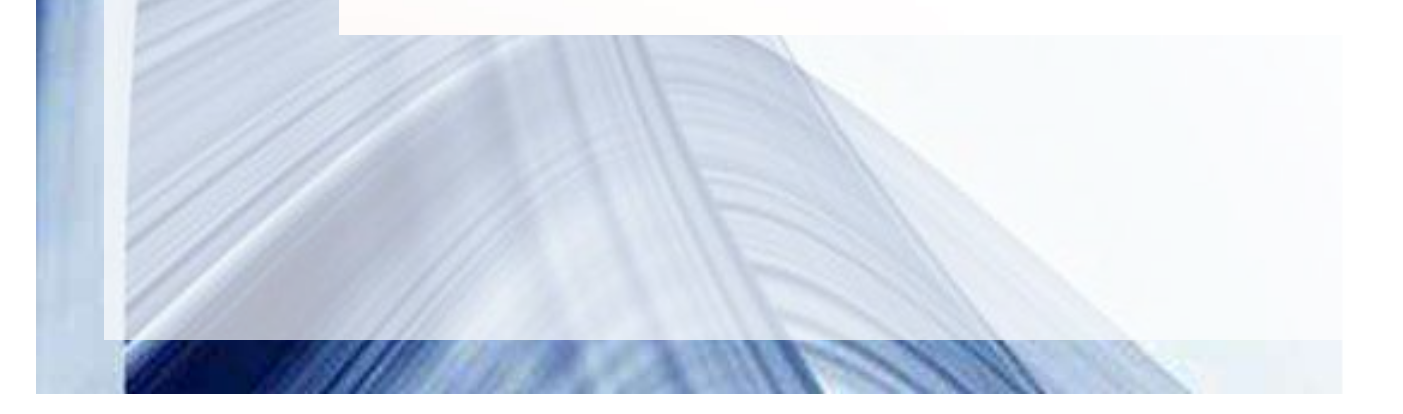

#### ЭБАТ харилцах цонх

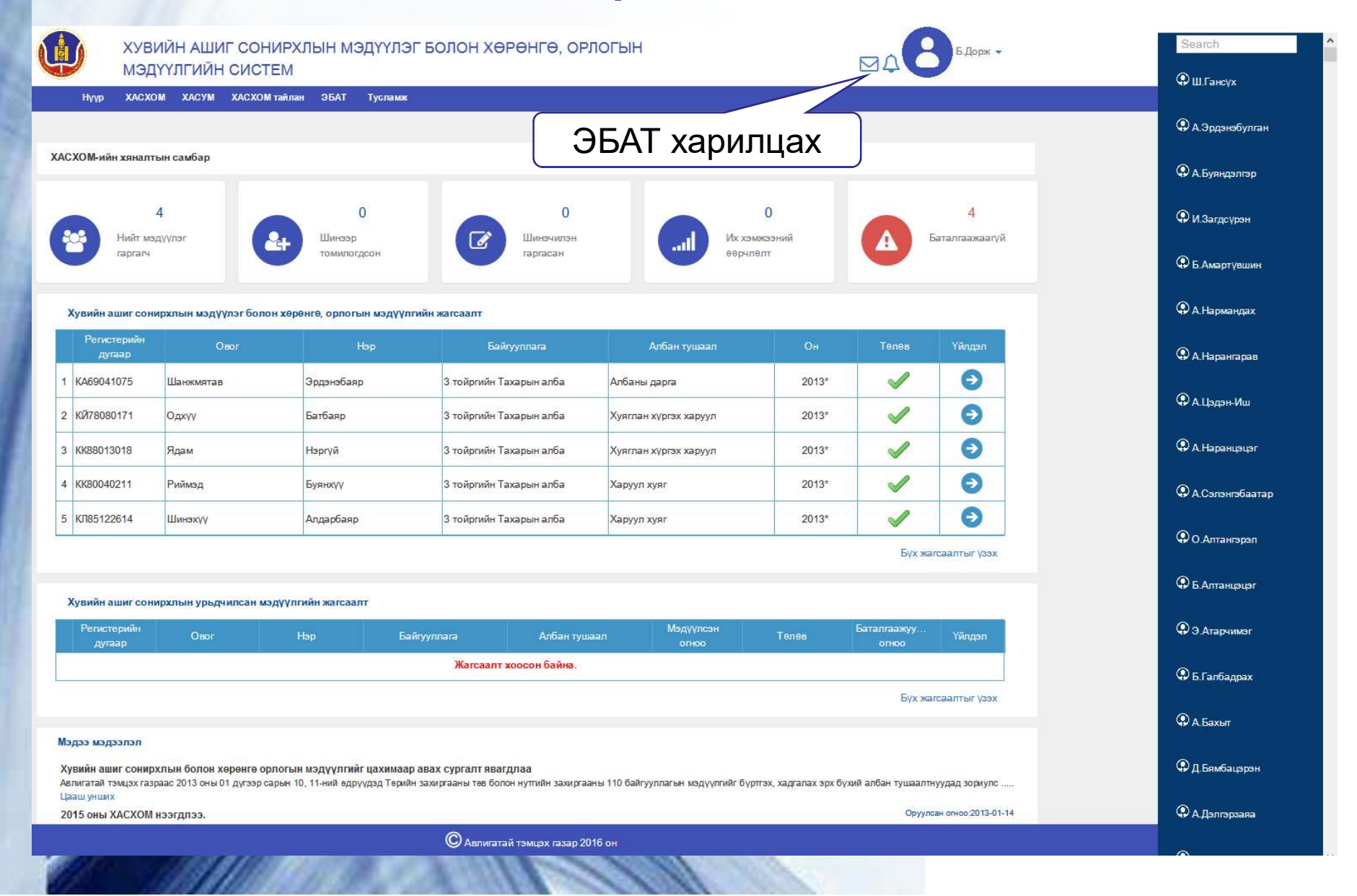

## Нүүр хуудасны үндсэн цэс

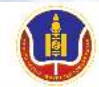

ХУВИЙН АШИГ СОНИРХЛЫН МЭДҮҮЛЭГ БОЛОН ХӨРӨНГӨ, ОРЛОГЫН МЭДҮҮЛГИЙН БҮРДҮҮЛЭЛТИЙН СИСТЕМ

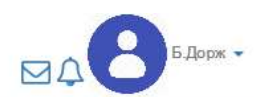

Нүүр ХАСХОМ ХАСУМ ХАСХОМ тайлан ЭБАТ Тусламж

#### Нүүр хуудас > ХАСХОМ мэдүүлэгчийн хайлт

| Түргэн хайлт                                         | Хайлтын нөхцөл —    |                         |                              |              |                           |                                |
|------------------------------------------------------|---------------------|-------------------------|------------------------------|--------------|---------------------------|--------------------------------|
| ХАСХОМ шинээр оруулсан                               | Эцэг/эх/ -ийн нэр : |                         | Аймаг/Нийслэл :              | Сонго 🔻      | ХАСХОМ мэдүүлсэн он :     | Сонго 🔻                        |
| Шалгалт                                              | Нэр :               |                         | Байгууллагын нэр :           | -            | ХАСХОМ мэдүүлсэн хэлбэр : | Сонго 🔻                        |
| Батаргаажуулалт                                      | Регистрийн дугаар : |                         | Албан тушаал :               |              | Баталгаажсан эсэх :       | Баталгаажаагүй 👻               |
| Compared and Prints                                  | Имэйл :             |                         | Тухайн жилд нэмэгдсэн :      | Сонго 🔻      | Томилогдсон огноо :       | Огноо сонг                     |
| айлбар                                               | Албан тушаалын      | Сонго •                 | Газар, хэлтэс, тасаг, алба : |              | ХАСХОМ мэдүүлсэн          | Шинээр томилогдсон, Сонгогдсон |
| 30 хоногт мэдүүлээгүй                                | 39pernan:           |                         |                              |              | шалттаан                  | Шинэчлэн гаргасан              |
| Их хэмжээний өөрчлөлттэй                             |                     | - Same - Parts - Same - | эрсдэл :                     | i            |                           | Их хэмжээний өөрчлөлт          |
| Их хэмжээний өөрчлөлт<br>болон 30 хоногт мэдүүлээгүй |                     |                         | Q Xai                        | іх 📿 Арилгах |                           |                                |
| Аллаа Буртгагасан                                    |                     |                         |                              |              |                           |                                |

«Тайлбар: оны ард \* байвал 30 хоногт мэдүүлж байгаа, оны ард + байвал Их хэмжээний өөрчлөлт

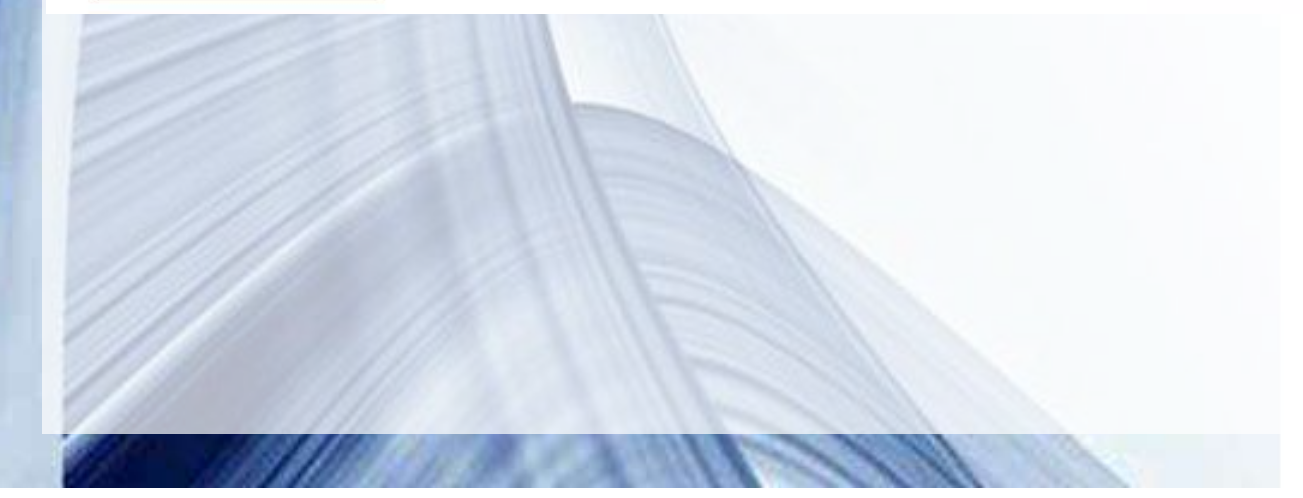

### XACXOM

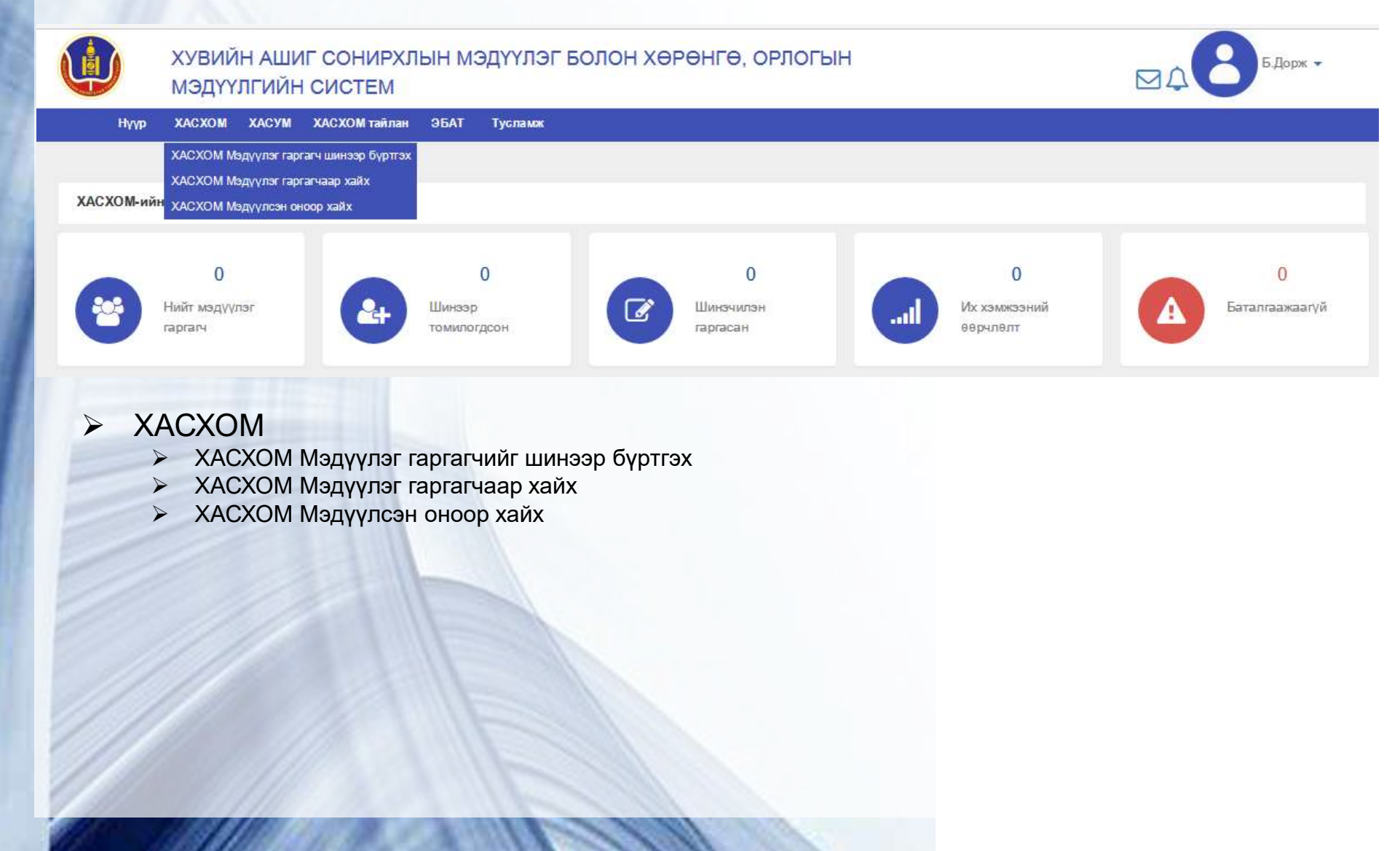

## Мэдүүлэг гаргагчийг шинээр бүртгэх

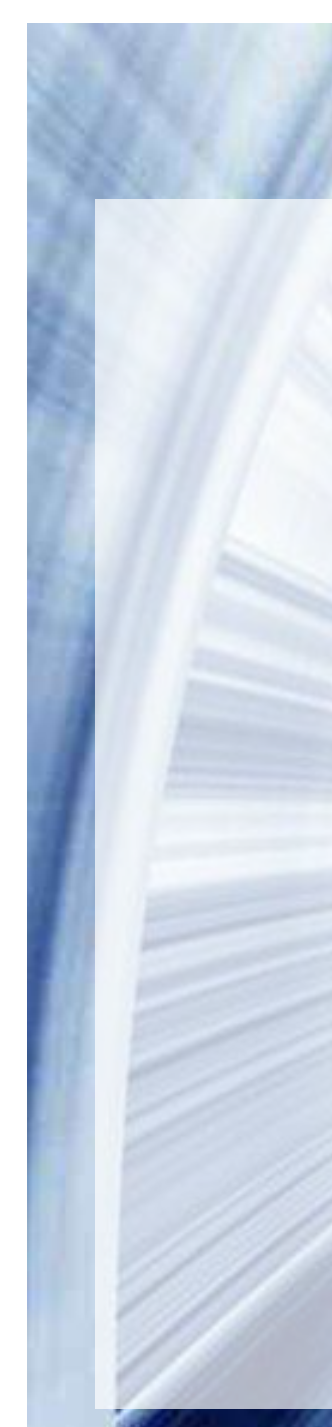

|                                                                              |                                              | Зөвс                                | ОНГОНО                                     |                                                                                                    |                                            |                                                                                |
|------------------------------------------------------------------------------|----------------------------------------------|-------------------------------------|--------------------------------------------|----------------------------------------------------------------------------------------------------|--------------------------------------------|--------------------------------------------------------------------------------|
|                                                                              | Ургийн овог:                                 | Криллэ                              | эр бичнэ үү!                               | Эцэг/эх/-ийн нэр:                                                                                                    | Крил                                       | ллээр бичнэ үү!                                                                |
|                                                                              | Нөр:                                         | Криллэ                              | эр бичнэ үү!                               | Регистрийн дугаар:                                                                                                    |                                            |                                                                                |
| Эрхэлж буй ажил                                                              | -                                            | _                                   |                                            |                                                                                                    |                                            | Боловсрол, мэргэжил                                                            |
| Үйл ажиллагааны<br>чиглэл:                                                   | -Сонго-                                      | Ŧ                                   | Тухайн албан тушаалд<br>томилогдсон огноо: | Огноо сонгоно уу!                                                                                                    |                                            | Болов фол:Сонго- •<br>Мэргэжил:                                                |
| Байгууллагын нэр:                                                            | -Сонго-                                      | Ψ.                                  | Албан тушаал:                              |                                                                                                    |                                            | Холбоо барих хаяг                                                              |
| Албан тушаалын<br>ангилал:                                                   | -Сонго-                                      | •                                   | Газар, хэлтэс, тасаг,<br>алба:             | Криллээр бичнэ үү!                                                                                                    | Га                                         | Гадаад улсне дугаар бол:<br>араас бичихэд<br>заругас                           |
| Албан тушаалын<br>зэрэглэл:                                                  |                                              | 3                                   | аавал сонго                                | НО                                                                                                    | сон                                        |                                                                                |
|                                                                              |                                              |                                     |                                            |                                                                                                    |                                            | Цахим шуудангийн хаяг:                                                         |
|                                                                              |                                              |                                     |                                            |                                                                                                    |                                            | «Баталгаатай цахим хаяг оруулаарай!                                            |
| 47                                                                           |                                              |                                     |                                            |                                                                                                    |                                            | Имейл явуулах эсэх                                                             |
| Оршин суугаа газ                                                             | рын хаяг                                     |                                     | — Төрсөн газар ——                          | · · · · · · · · · · · · · · · · · · ·                                                                                                    |                                            | - Унден харьяа                                                                 |
| 1C:                                                                          | Монгол                                       | <b>T</b>                            | Улс:                                       | Монгол 🔻                                                                                                    |                                            | улс СОНОХТҮЙ ООТ ИМ                                                            |
| маг/Нийслэл:                                                                 | -Сонго-                                      | -                                   | Аймаг/ Нийслэл:                            | -Сонго- т                                                                                                    |                                            | Аймаг/нийслэлХаягаар-Нууц үг яв                                                |
| м/Дүүрэг:                                                                    |                                              | Ψ.                                  | Сум/Дүүрэг:                                | -Сонго- •                                                                                                    |                                            | Сум/Дүүрэг:Сонго                                                               |
| роолол:                                                                      |                                              | w.                                  | Төрсөн газар:                              | Крилл усэг, тоо                                                                                                    |                                            | Гадаад бол: Крипл үсэг, тоо                                                    |
| ar/Xopoo:                                                                    |                                              |                                     |                                            |                                                                                                    |                                            |                                                                                |
| аяг:                                                                         | Крилл усэг, тоо                              | -                                   |                                            |                                                                                                    |                                            |                                                                                |
| Суулийн хоёр жил                                                             | ажилласан                                    |                                     |                                            |                                                                                                    |                                            |                                                                                |
| Үйл ажиллагаан                                                               | ы чиглэл Баі                                 | йгүүллагын                          | нэр Алба                                   | н тушаал                                                                                                    | Томилог,                                   | дсон агноо Челеөлөгдсөн агноо                                                  |
|                                                                              |                                              |                                     |                                            |                                                                                                    |                                            |                                                                                |
| іл ажиллагааны чигл                                                          | өл:                                          | -Сонго                              | )                                          | Байгуулла                                                                                                    | агын нөр:                                  | Криллзэр бична үү!                                                             |
| іл ажиллагааны чигл<br>ібан тушаал:                                          | эл:                                          | -Сонго<br>Криллээ                   | р— ▼<br>Эр бичнэ үү!                       | Байгуулла<br>Томилогдо                                                                                                    | агын нөр:<br>сон огноо                     | криллээр бичнэ үү!<br>Огноо сонгоно уу!                                        |
| іл ажиллагааны чигл<br>ібан тушаал:                                          | <sup>эл:</sup><br>Сонгож<br>то <u>вч б</u> у | сонго<br>Криллээ<br>МЭДҮ<br>∕ртгэ.  | → ▼ эрбичне уу! улэг гаргагч лээр бүртга   | Байгуулла<br>Томилогд<br>ЧИЙГ<br>Чанеелег,<br>ЧИЙГ<br>Чанеелег,<br>Чанеелег,<br>Чанеелег,<br>Чанеелег,<br>Чанеелег,<br>Чанеелег,<br>Чанеелег,<br>Чанеелег,<br>Чанеелег,<br>Чанеелег, | агын нөр:<br>сон огноо<br>дсөн огнс<br>гах | : Криплээр бичнэ үү!<br>о: Огноо сонгоно уу!<br>оо: Огноо сонгоно уу!<br>Ш     |
| іл ажиллагааны чигл<br>ібан тушаал:<br>Э Товч бүртгэл                        | вл<br>Сонгож<br>товч бу                      | -сонтк<br>Криллээ<br>МЭДҮ<br>үртгЭ. | рабична уу<br>улэг гаргагч<br>лээр бүртга  | Байгуулл<br>Томилогд<br>ЧИЙГ<br>НЭзасах - Усп                                                                                                    | агын нөр:<br>сон огноо<br>дсөн огно<br>ах  | : Криллээр бичнэ үү!<br>э: Огноо сонгоно уу!<br>оо: Огноо сонгоно уу!<br>Ш     |
| л ажиллагааны чигл<br>ібан тушаал:<br>] Товч бүртгэл<br>үүлэг гаргах үндэсл: | вл<br>Сонгож<br>товч бу<br>п:                | -сонти<br>Криллас<br>МЭДҮ<br>ұртгэ. |                                            | Байгуулл<br>Томилогди<br>ЧЙГ<br>ЧЭзасах - уст<br>НЭ                                                                                                    | агын нөр:<br>сон огноо<br>д сөн огно       | : Криллээр бична үү!<br>9: Огноо сонгоно уу!<br>100: Огноо сонгоно уу!<br>1111 |

## Мэдүүлэг гаргагчаар хайх

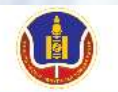

ХУВИЙН АШИГ СОНИРХЛЫН МЭДҮҮЛЭГ БОЛОН ХӨРӨНГӨ, ОРЛОГЫН МЭДҮҮЛГИЙН БҮРДҮҮЛЭЛТИЙН СИСТЕМ

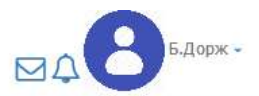

Нүүр хуудас ХАСХОМ-ын тайлан ХАСХОМ ЭБАТ

| Түргэн хамл             | — Хайлтын нөхцөл    | -        |               |                     |               | _                  | _                             |              |            |            |               |         |
|-------------------------|---------------------|----------|---------------|---------------------|---------------|--------------------|-------------------------------|--------------|------------|------------|---------------|---------|
| ХАС ХОМ шинзар оруулсан | Эцэг/эх/ -ийн нэр : |          |               | Аймаг/Нийслэл :     | [             | -Сонго             | * XACX                        | ОМ мөдүүлсэн | н он :     | -Сонго-    |               |         |
| ышалгалт Бүртгэл        | Нэр:                |          |               | Байгууллагын нөр    | : [           |                    | - XACX                        | ОМ мөдүүлсэн | н хэлбэр : | -Сонго-    |               |         |
|                         | Регистрийн дугаар:  |          |               | Албан тушаал :      | [             |                    | Батал                         | гаажсан эсэ  | x :        | -Сонго-    |               |         |
| • Баталгаажуулалт       | Имейл:              |          |               | Тухайн жилд нэмэ    | гдөн: [       | -Сонго             | т Томил                       | югдсон огно  | o:         | Огноо сонг | <b>a</b> ~ Or | 7HOO CC |
|                         | Албан тушаалын      | -Сонго-  |               |                     |               |                    | XACX                          | ОМ мәдүүлсә  | ншалтгаан  | Шинээр то  | омилогдсон    | н,      |
|                         | зэрэглэл:           | -Сон     | ▼ ~ -Сон ▼    | Газар, хэлтэс, та   | саг, алба : [ |                    |                               |              |            | Сонгогдсон | rancacau      |         |
| Гараас бичих            |                     |          |               |                     |               |                    |                               |              |            |            | ний өөрчл     | өлт     |
| албаруудад заавал       |                     |          |               |                     | Q Хайх        |                    |                               |              |            |            |               |         |
| рилл үсгээр бичнэ       |                     |          | » Тайлбар :   | оны ард * байвал 30 | хоногт меди   | лжбайгаа, оны арл  | 1<br>+ байвал И               | х хэмжээний  | өөрчлөлт   |            |               |         |
|                         |                     |          |               |                     |               |                    |                               |              |            |            |               |         |
|                         | Регистрийн          | Мэдүүлэг | Мэдүүлэг      | Faŭgurgara          | A 6511 71813  | XACXOM             | Албан<br>тушаалын             | Томилог      | Хэвлэсэн   | Баталгаа   |               | Vien    |
|                         | Дугаар              | нэр      | нөр           | Davii y yruiai a    | нотоан туша   | ол мэдүүлсэн<br>Он | ангилал,<br>зэрэг <i>л</i> эл | огноо        | OFHOO      | ЭСЭХ       | хаалт         | 1001    |
|                         |                     |          |               |                     |               |                    |                               |              |            |            |               |         |
|                         |                     |          |               |                     |               |                    |                               |              |            |            |               |         |
|                         |                     |          |               |                     |               |                    |                               |              |            |            |               |         |
|                         |                     |          |               |                     |               |                    |                               |              |            |            |               |         |
|                         |                     |          |               |                     |               |                    |                               |              |            |            |               |         |
|                         |                     |          |               |                     |               |                    |                               |              |            |            |               |         |
|                         |                     |          |               | Page                | je 1          |                    | of 0 🕨 🕨                      | I.           |            |            | No            | record  |
|                         |                     |          |               |                     |               |                    |                               |              |            |            |               |         |
|                         |                     |          |               |                     |               |                    |                               |              |            | di m       |               |         |
|                         | 🗄 Шинөэр бүрт       | тэх 🗙    | Шилжүүлөн тат | ах 🕞 Нээх бо        | лон хаах      | 💉 Харьцуулах       | 🕑 Бат                         | алгаажил     | гавах      | 🕂 Шилжүүл  | эх 🔒          | Хэвлэ   |

# Хайлтын үр дүн

| -<br>ค.เอ <i>ร /</i> วง/ - เห็น นวก • |                               |                             | Аймас/Цийста                             |                                             | Couros                                     | - VACY                            |                           | 04.                  | 2016                                             |                                   | -          |
|---------------------------------------|-------------------------------|-----------------------------|------------------------------------------|---------------------------------------------|--------------------------------------------|-----------------------------------|---------------------------|----------------------|--------------------------------------------------|-----------------------------------|------------|
| уды /эх/ -ийн нэр .                   |                               |                             | Аймат/Пийсел                             | •                                           | -COHLO                                     | V AACA                            | ом мадуулсан              | I UH .               | 2010                                             |                                   |            |
| Нэр:                                  |                               |                             | Байгууллагын н                           | өр:                                         |                                            | - XACX                            | ОМ мөдүүлсэн              | кхэлбэр:             | -Сонго-                                          |                                   |            |
| Регистрийн дугаар :                   |                               |                             | Албан тушаал :                           |                                             |                                            | Бата                              | лгаажсан эсэх             | C:                   | -Сонго-                                          |                                   |            |
| ∕мөйл:                                |                               |                             | Тухайн жилд нэ                           | мөгдсэн: –                                  | -Сонго                                     | • Томи                            | погдсон огнос             | o:                   | Огноо сон                                        | ~ 0                               | гноо сон   |
| Албан тушаалын<br>зэрэглэл:           | Сонго-<br>Бүртг<br>Сон        | ЭЛ<br>▼ _~ _ —Сон.          | тазар, хэлтэс,                           | тасаг, алба :                               |                                            | XACX<br>:                         | ОМ көдүүлсэн              | і шалтгаан           | Шинээр то<br>Сонгогдсон<br>Шинэчлэн<br>Их хэмжээ | милогдсо<br>гаргасан<br>ний өөрчл | н,<br>юлт  |
| Гараас<br>талбарууда<br>крилл уста    | бичих<br>ад заава<br>ээр бичн | * Тайл<br>ал<br>19 мэдүүлэг | бар : оны ард * байвал<br>Байгууллага    | Q Ханх<br>30 хоногт мөдүүл:<br>Албан тушаал | ж байгаа, оны ард<br>хАСХОМ<br>л мөдүүлсэн | ц + байвал и<br>Албан<br>тушаалын | 1х хэмжээний (<br>Томилог | еерчлелт<br>Хэвлэсэн | Баталгаа                                         | Нээлт                             | Үйлдэл     |
| Дугаар                                | нөр                           | нар                         |                                          |                                             | OH                                         | зэрэглэл                          | OF HOU                    | UI HOU               | 363                                              | хаалт                             |            |
| KA69041075                            | Шанжмятав                     | Эрдэнэбаяр                  | 3 тойргийн Тахарын                       | Албаны дарга                                | 2016                                       | TT16                              | 2014-06-06                |                      | ×                                                | 0                                 | 1          |
| 3Ю81022411                            | Намжилмаа                     | Дэлгэрсай                   | 3 тойргийн Тахарын                       | Хэсгийн дарга                               | 2016                                       | TT13                              | 2014-09-02                |                      | ×                                                | 0                                 | *1         |
| КЙ78080171                            | Одхүү                         | Батбаяр                     | 3 тойргийн Тахарын                       | Хэсгийн дарга                               | 2016                                       | TT12                              | 2014-09-12                |                      | ×                                                | 0                                 | *11        |
| 3E86022412                            | Цэцэгмва                      | Ганбаатар                   | 3 тойргийн Тахарын                       | Хэсгийн дарга                               | 2016                                       | TT12                              | 2016-03-21                |                      | ×                                                | 6                                 | 1+11       |
| КЙ78080171           ЗЕ86022412       | Одхүү<br>Цэцэгмва             | Батбаяр<br>Ганбаатар        | 3 тойргийн Тахарын<br>3 тойргийн Тахарын | Хэстийн дарга<br>Хэстийн дарга              | 2016<br>2016                               | Π12<br>Π12                        | 2014-09-12<br>2016-03-21  |                      | ×                                                | 0                                 | */         |
|                                       |                               |                             | 14 -04                                   | Page 1                                      |                                            | of 1 🛶 🤅                          | at ()                     |                      |                                                  |                                   | View 1 - 4 |
| 🕀 Шинөэр бүр                          | тгэх 🗙                        | Шилжүүлэн                   | татах 🕞 Нээх                             | болон хаах                                  | 💉 Харьцуулах                               | 🗹 Ба                              | галгаажилт                | авах                 | 🕂 Шилжүүл:                                       | × €                               | Хэвлэх     |
| 1000000                               |                               | 11100                       |                                          | and the second second                       |                                            |                                   |                           |                      |                                                  |                                   |            |
|                                       |                               |                             |                                          |                                             |                                            |                                   |                           |                      |                                                  |                                   |            |
|                                       |                               |                             |                                          |                                             |                                            |                                   |                           |                      |                                                  |                                   |            |

#### Мэдүүлэг гаргагчийг шинээр бүртгэх, шилжүүлэх

| н:<br>на:<br>на:<br>на:<br>на:<br>на:<br>на:<br>на:<br>н                                                                                                    | Эцэг/эх/ -ийн нэр :                                                                                                    |                                                                                |                                                                           | Аймаг                                                                | Нийслэл:                                               | :                                                                                  | -Сонг                                      | 0                                                 | * XACX                               | ОМ мөдүүлсэн                                      | юн:                                    | 2016                                   |                                         | *                                                             | -                           |                                     |                                   |
|----------------------------------------------------------------------------------------------------|----------------------------------------------------------------------------------------------------|--------------------------------------------------------------------------------|---------------------------------------------------------------------------|----------------------------------------------------------------------|--------------------------------------------------------|------------------------------------------------------------------------------------|--------------------------------------------|---------------------------------------------------|--------------------------------------|---------------------------------------------------|----------------------------------------|----------------------------------------|-----------------------------------------|---------------------------------------------------------------|-----------------------------|-------------------------------------|-----------------------------------|
| мини цукаву:                                                                                                    | Нэр:                                                                                                    |                                                                                |                                                                           | Байгуу                                                               | /ллагын н                                              | нөр:                                                                               |                                            |                                                   | - XACX                               | о <mark>м мә</mark> дүүлсән                       | к хэлбэр:                              | -Сонго-                                |                                         | Ŧ                                                             |                             |                                     |                                   |
| Media:         Image: Image: Ima                                      | Регистрийн дугаар :                                                                                                    |                                                                                |                                                                           | Албан                                                                | тушаал:                                                |                                                                                    |                                            |                                                   | Батал                                | гаажсан эсэх                                      | c :                                    | -Сонго-                                |                                         | Ŧ                                                             |                             |                                     |                                   |
| Маркитик         Marce         Marce                                                                                                    | Имейл:                                                                                                    |                                                                                |                                                                           | Тухай                                                                | н жилд нэ                                              | эмөгдсэн:                                                                          | -Сонг                                      | 0                                                 | • Томи                               | огдсон огно                                       | o:                                     | Огноо сон                              | - 0                                     | пноо сон                                                      |                             |                                     |                                   |
| Image: Control of the second second secon                             | Албан тушаалын                                                                                                    | -Сонго-                                                                        |                                                                           | *                                                                    |                                                        |                                                                                    |                                            |                                                   | XACX                                 | ЭМ мөдүүлсэн                                      | ишалтгаан                              | 🗌 Шинээр т                             | омилогдсо                               | н,                                                            |                             |                                     |                                   |
| Стат         Стат                                                                                                    | зэрэглэл:                                                                                                    | сон ч                                                                          | -Сон                                                                      | 👻 Газар                                                              | , хэлтэс,                                              | тасаг, алба:                                                                       |                                            |                                                   |                                      |                                                   |                                        | Сонгогдсон                             | нгаргасан                               |                                                               |                             |                                     |                                   |
| Сила         Сила                                                                                                    |                                                                                                    |                                                                                |                                                                           |                                                                      |                                                        |                                                                                    |                                            |                                                   |                                      |                                                   |                                        | Их хэмжэ                               | эний өөрчл                              | юлт                                                           |                             |                                     |                                   |
| <ul> <li>втайтбар: оне ард * байкар 30 конст тедуули Сайгаа, оне ард + байкал Ик консений оеринот:</li> <li> <b>Радукар Вайкуулиата</b> Албан тушаал <u>Маскуулиата</u> (Албан тушаал <u>Маскуулиата</u>)             <b>Албан тушаал</b> <u>Маскуули</u> <b>Вайкуулиата</b> (Албан тушаал <u>Маскуули</u> <b>Вайкуулиата</b> (Албан тушаал <u>Маскуули</u> <b>Вайкуулиата</b> (Албан тушаал <u>Маскуули</u> <b>Вайкуулиата</b> (Албан тушаал <u>Маскуули</u> <b>Вайкуулиата</b> (Албан тушаал <u>Маскуули</u> <b>Вайкуулиата</b> (Албан тушаал <u>Маскуули</u> <b>Вайкуулиата</b> (Албан тушаал <u>Маскуули</u> <b>Вайкуулиата</b> (Албан тушаал <u>Маскуули</u> <b>Вайкуулиата</b> (Албан тушаал <u>Маскуули</u> <b>Вайкуулиата</b> (Албан тушаал <u>Маскуули</u> <b>Вайкуулиата</b> (Албан тушаал <u>Маскуули</u> <b>Вайкуулиата</b> (Албан тушаал <u>Маскуули</u> <b>Вайкуулиата</b> (Албан тушаал <u>Маскуули</u> <b>Вайкуулиата</b> (Албан тушаал <u>Маскуули</u></li> <b>Вайкуули Вайкуули Вайкуули</b></ul>                                                                                                    |                                                                                                    |                                                                                |                                                                           |                                                                      |                                                        | Q Xai                                                                              | йх 📿                                       | Арилгах                                           | 1                                    |                                                   |                                        |                                        |                                         |                                                               |                             |                                     |                                   |
| <ul> <li>Рагистрийн Авауулаг, Каруулаг, Байууллага Албантушаал ХАСХОМ үүнээлэл төөлүүс, Халос Баталаа, Наалт Үйдэл Алант Каруулаг, Каруулаг,</li></ul> |                                                                                                    |                                                                                | * Тайл                                                                    | бар:оны ард                                                          | * байвал                                               | 30 хоногт ме,                                                                      | эдүүлж байг                                | гаа, оны ард                                      | ц+байвалИ                            | х хэмжээний                                       | өөрчлөлт                               |                                        |                                         |                                                               |                             |                                     |                                   |
| <ul> <li> <ul> <li></li></ul></li></ul>                                                                                                    |                                                                                                    |                                                                                |                                                                           |                                                                      |                                                        |                                                                                    |                                            | VICTOR                                            | Албан                                | 1                                                 |                                        | 1                                      |                                         |                                                               |                             |                                     |                                   |
| <ul> <li>Каронцого шановита Эрдэнбаар Зтойргийн Тахарын. Албаны дарга 2016 1113 2014-06-02 Жагсаал Т. дээр Харагдах</li> <li>Нови ослита Элдэнбаар Зтойргийн Тахарын. Хогийн дарга 2016 1112 2014-06-02 Жагсаал Т. дээр Харагдах</li> <li>Кй7хөөөл 27 одуу Валбаяр Зтойргийн Тахарын. Хогийн дарга 2016 1112 2014-06-02 Жагсаал Т. дээр Харагдах</li> <li>Кй7хөөөл 27 одуу Валбаяр Зтойргийн Тахарын. Хогийн дарга 2016 1112 2016-03-22 Кагсаал Т. дээр Харагдах</li> <li>Кй7хөөөл 27 одуу Валбаяр Зтойргийн Тахарын. Хогийн дарга 2016 1112 2016-03-22 Кагсаал Т. дээр Харагдах</li> <li>Кй7хөөөл 27 одуу Валбаяр Зтойргийн Тахарын. Хогийн дарга 2016 1112 2016-03-22 Кагсаал Т. дээр Харагдах</li> <li>Кил 2014 Сан Сан Сан Сан Сан Сан Сан Сан Сан Сан</li></ul>                                                                                                    | Регистрийн дугаар                                                                                                    | мэдүүлөг<br>эцэг/эх/ийн                                                        | Мэдүүлэг<br>нөр                                                           | Байгуулл                                                             | ага                                                    | Албан ту                                                                           | ушаал                                      | мәдүүлсән                                         | тушаалын<br>ангилал,                 | Томилог<br>огноо                                  | Хэвлэсэн<br>огноо                      | Баталгаа<br>ЭСЭХ                       | Нээлт                                   | Үйлдэл                                                        |                             |                                     |                                   |
| аларасан, этойргий Тахарын. Хогийндарга<br>2016 1112 2014-06-12<br>КИ780602171 Одху<br>Батбар 3 тойргийн Тахарын. Хогийндарга<br>2016 1112 2014-06-12<br>3886022412 Цэцягөа Алабар байгууллага хооронд мэдүүлэг гаргагч шилжин томилогдох                                                                                                    | 1 C KA69041075 I                                                                                                    | нөр                                                                            | Anushaan                                                                  | 3 тойргийн Т                                                         | avanuu                                                 |                                                                                    | NC 3                                       | 0H<br>2016                                        | зэрэглэл<br>ТТ16                     | 2014-06-06                                        |                                        | ~                                      | Xadili                                  | -/8                                                           | _                           |                                     |                                   |
| а салбар ХАСХОМ өгч байсан хүмүүсийн хувьд тухайн байгууллага хооронд мэдүүлэг гаргагч шилжин томилогдох                                                                                                    | 2                                                                                                    | Намжилмаа                                                                      | Дэлгэрсай                                                                 | 3 тойргийн Т                                                         | ахарын                                                 | Хэсгийн дар                                                                        | ла                                         | 2016                                              | TT13                                 | 2014-09-02                                        |                                        | Ware                                   | 2207                                    |                                                               | narna                       |                                     |                                   |
| С 3886022412 Цэцргеа Гансаатар Зтонрини Тахарын Хотини дарга 2016 11 2016-03-21 УМЭДОСЛГЭЛ НОМОГДСЭН<br>1 0 Г 1 0 Г 1        | КЙ78080171 С                                                                                                    | Одхүү                                                                          | Батбаяр                                                                   | 3 тойргийн Т                                                         | ахарын                                                 | Хэсгийн дар                                                                        | ога                                        | 2016                                              | TT12                                 | 2014-09-12                                        |                                        | /ival c                                |                                         | цээр ла                                                       | рагда                       | ^                                   |                                   |
| торования и поредания и поредания и поре       | 3E86022412 L                                                                                                    | Цэцэгмва                                                                       | аноаатар                                                                  | З ТОИЛГИИН 1.                                                        |                                                        |                                                                                    |                                            | 11116                                             | 1112                                 | 2016-03-21                                        |                                        | M:-1/                                  |                                         |                                                               | JIC:H                       |                                     |                                   |
| В Шикеэр бүрттэх ≵ Шилжүүлөн татах № Нэх болон хаах ҂ Харьцуулах ♥ Ба талгаажилт авах + Шилжүүлэх ↔ Хэвлэх Төрийн албанд анх орж байгаа, анх удаа ХАСХОМ өгч байгаа мэдүүлэг гаргагчдын хув<br>"ШИНЭЭР БҮРТГЭХ" хэсгээр орж цахимд бүртгэнэ. Харин урьд нь цахимаар ХАСХОМ өгч байсан хүмүүсийн хувьд тухайн байгууллага "ХАСАЛТ" хийлгэж үндсэн мэдээллээр "ШИЛЖҮҮЛЭН ТАТАХ" үйлдэлийг хийж мэдүүлгийг өмнөх байгуулага нь татаж авна. Өөрийн байгууллагын харьяа салбар байгууллага хооронд мэдүүлэг гаргагч шилжин томилогдох                                                                                                    |                                                                                                    |                                                                                |                                                                           |                                                                      | аларын                                                 | тэд ийн дар                                                                        | 11 d                                       | 2010                                              |                                      |                                                   | L                                      |                                        | 400510.                                 |                                                               |                             |                                     |                                   |
| Төрийн албанд анх орж байгаа, анх удаа ХАСХОМ өгч байгаа мэдүүлэг гаргагчдын хув<br>"ШИНЭЭР БҮРТГЭХ" хэсгээр орж цахимд бүртгэнэ.<br>Харин урьд нь цахимаар ХАСХОМ өгч байсан хүмүүсийн хувьд тухайн байгууллага<br>"ХАСАЛТ" хийлгэж үндсэн мэдээллээр "ШИЛЖҮҮЛЭН ТАТАХ" үйлдэлийг хийж мэдүүлгийг өмнөх байгуулага<br>нь татаж авна.<br>Өөрийн байгууллагын харьяа салбар байгууллага хооронд мэдүүлэг гаргагч шилжин томилогдох                                                                                                    |                                                                                                    |                                                                                |                                                                           |                                                                      |                                                        | раде 1                                                                             | 11 d                                       | 2010                                              | of 1                                 | P.(-                                              | L                                      |                                        | 400.H0.                                 | View 1 - 4 of                                                 | 4                           |                                     |                                   |
| Төрийн албанд анх орж байгаа, анх удаа ХАСХОМ өгч байгаа мэдүүлэг гаргагчдын хув<br>"ШИНЭЭР БҮРТГЭХ" хэсгээр орж цахимд бүртгэнэ.<br>Харин урьд нь цахимаар ХАСХОМ өгч байсан хүмүүсийн хувьд тухайн байгууллага<br>"ХАСАЛТ" хийлгэж үндсэн мэдээллээр "ШИЛЖҮҮЛЭН ТАТАХ" үйлдэлийг хийж мэдүүлгийг өмнөх байгуулага<br>нь татаж авна.<br>Өөрийн байгууллагын харьяа салбар байгууллага хооронд мэдүүлэг гаргагч шилжин томилогдох                                                                                                    |                                                                                                    |                                                                                |                                                                           |                                                                      | и на рак                                               | раде 1                                                                             |                                            | 2010                                              | of 1                                 | +(                                                |                                        | - III.                                 |                                         | View 1 - 4 of                                                 | 4                           |                                     |                                   |
| "ШИНЭЭР БҮРТГЭХ" хэсгээр орж цахимд бүртгэнэ.<br>Харин урьд нь цахимаар ХАСХОМ өгч байсан хүмүүсийн хувьд тухайн байгууллага<br>"ХАСАЛТ" хийлгэж үндсэн мэдээллээр "ШИЛЖҮҮЛЭН ТАТАХ" үйлдэлийг хийж мэдүүлгийг өмнөх байгуулага<br>нь татаж авна.<br>Өөрийн байгууллагын харьяа салбар байгууллага хооронд мэдүүлэг гаргагч шилжин томилогдох                                                                                                    | 🗄 Шиноэр бүрт                                                                                                    | ггэх 🔀                                                                         | Шилжүүлэн                                                                 | татах                                                                | аларын<br>19 - са  <br>Э Нээх (                        | Раде 1<br>болон хаах                                                               | na<br>≁ Xa                                 | арьцуулах                                         | of 1 👞 🔊                             | галгаажилт                                        | авах                                   | Ф Шилжуу                               | пэх Е                                   | View 1 - 4 of                                                 | 4                           |                                     |                                   |
| "ШИНЭЭР БҮРТГЭХ" хэсгээр орж цахимд оүртгэнэ.<br>Харин урьд нь цахимаар ХАСХОМ өгч байсан хүмүүсийн хувьд тухайн байгууллага<br>"ХАСАЛТ" хийлгэж үндсэн мэдээллээр "ШИЛЖҮҮЛЭН ТАТАХ" үйлдэлийг хийж мэдүүлгийг өмнөх байгуулага<br>нь татаж авна.<br>Өөрийн байгууллагын харьяа салбар байгууллага хооронд мэдүүлэг гаргагч шилжин томилогдох                                                                                                    | ⊞ шинөэр бүрт Төрийн                                                                                                   | тэх 🗙                                                                          | шилжүүлэн<br>д анх                                                        | татах в                                                              | ⇒ нээх (<br>Бай                                        | Раде 1<br>болон хаах<br>ЙГАА,                                                      | анх                                        | арьцуулах<br>УДаа                                 | of 1                                 | алгаажилт<br>ХОМ                                  | авах                                   | • Шилжуул<br>байгаа                    | тэх Е                                   | View 1 - 4 оf<br>Хэвлэх<br>УУЛЭГ                              | гарга                       | гчдын                               | ХУВЬ                              |
| Харин урьд нь цахимаар ХАСХОМ өгч байсан хүмүүсийн хувьд тухайн байгууллага<br>"ХАСАЛТ" хийлгэж үндсэн мэдээллээр "ШИЛЖҮҮЛЭН ТАТАХ" үйлдэлийг хийж мэдүүлгийг өмнөх байгуулага<br>нь татаж авна.<br>Өөрийн байгууллагын харьяа салбар байгууллага хооронд мэдүүлэг гаргагч шилжин томилогдох                                                                                                    | е шинээр бүрт<br>Төрийн                                                                                                | ттэх 🗙<br>албан/                                                               | Шылжүүлэн<br>д АНХ                                                        | татах)<br>сорж                                                       | олорын<br>> нээх (<br>Бай                              | Раде 1<br>болон хаах<br>ЙГАА,                                                      | анх                                        | арыцуулах<br>удаа                                 | of 1                                 | алгаажил<br>ХОМ                                   | авах                                   | Ф Шилжуу<br>байгаа                     | пэх Е                                   | Чем 1 - 4 оf<br>ЭХэвлэх<br>үүүлЭГ                             | а                           | гчдын                               | ХУВЬ                              |
| "ХАСАЛТ" хийлгэж үндсэн мэдээллээр "ШИЛЖҮҮЛЭН ТАТАХ" үйлдэлийг хийж мэдүүлгийг өмнөх байгуулага<br>нь татаж авна.<br>Өөрийн байгууллагын харьяа салбар байгууллага хооронд мэдүүлэг гаргагч шилжин томилогдох                                                                                                    | Шинээр бүрт<br>Төрийн<br>"ШИНЭЭ                                                                                        | ттэх X<br>албан,<br>Р БҮРТ                                                     | шилжүүлэн<br>д анх<br>Г <b>ГЭХ"</b> :                                     | татах<br>с орж<br>хэсгээр                                            | олорын<br>∋ нээх (<br>бай<br>орж I                     | Раде 1<br>болон хаах<br>ЙГаа,<br>Цахимд                                            | анх<br>а бүрт                              | арьцуулах<br>удаа<br>гэнэ.                        | of 1 Dat                             | алт аажилт<br>ХОМ                                 | авах<br>ӨГЧ                            | + шилжүү<br>байгаа                     | тэх <b>Е</b><br>МЭД                     | Чем 1 - 4 об<br>Э Хэвлэх<br>үүүлЭГ                            | гарга                       | гчдын                               | хувь                              |
| нь татаж авна.<br>Өөрийн байгууллагын харьяа салбар байгууллага хооронд мэдүүлэг гаргагч шилжин томилогдох                                                                                                    | В Шинээр бүрт<br>Төрийн<br>"ШИНЭЭ<br>Харин                                                                             | тэх X<br>албан,<br>Р БҮРТ<br>урьд                                              | Шилжүүлэн<br>д анж<br>Г <b>ГЭХ"</b> ;<br>НЬ                               | татах<br>с орж<br>хэсгээр<br>цахима                                  | оларын<br>Э нээх (<br>бай<br>орж н<br>аар              | Раде 1<br>болон хаах<br>Йгаа,<br>Цахимд<br>ХАСХ                                    | анх<br>анх<br>ц бүрт<br>СОМ                | арьцуулах<br>удаа<br>гэнэ.<br>өгч                 | оf 1                                 | ал аажил<br>КОМ<br>ан х                           | авах<br>өгч<br>үмүүсі                  |                                        | вх €<br>МЭД                             | Чеw 1 - 4 оf<br>Э Хэвлэх<br>,үүлэг<br>Туха                    | 4<br>гарга<br>йн            | гчдын<br>байгуу.                    | хувь                              |
| нь татаж авна.<br>Өөрийн байгууллагын харьяа салбар байгууллага хооронд мэдүүлэг гаргагч шилжин томилогдох                                                                                                    | В Шинеэр бурт<br>Төрийн<br>"ШИНЭЭ<br>Харин<br>"ХАСАПТ                                                                  | тэх X<br>албан,<br><b>Р БҮРТ</b><br>урьд                                       | Щилжүүлэн<br>д анх<br>Г <b>ГЭХ"</b> :<br>НЬ<br>ГЭХ УИ                     | татах<br>с орж<br>хэсгээр<br>цахима                                  | оторын<br>> нээх (<br>бай<br>орж н<br>ар               | Раде 1<br>болон хаах<br>Йгаа,<br>цахимд<br>ХАСХ                                    | анх<br>а бүрт<br>ОМ                        | арьцуулах<br>удаа<br>гэнэ.<br>өгч                 | оf 1                                 | алгаажилт<br>КОМ<br>ан х                          | авах<br>өгч<br>үмүүсі                  |                                        | пэх<br>МЭД<br>(УВЬД                     | Чем 1 - 4 об<br>Э Хэвлэх<br>үүлэг<br>Туха                     | 4<br>гарга<br>йн            | гчдын<br>байгуу.<br>с байгуу        | хувь<br>плагаа                    |
| Өөрийн байгууллагын харьяа салбар байгууллага хооронд мэдүүлэг гаргагч шилжин томилогдох                                                                                                    | Шинээр бүрт<br>Төрийн<br>"ШИНЭЭ<br>Харин<br>"ХАСАЛТ                                                                    | тэх 🗙<br>албан,<br>Р БҮРТ<br>урьд<br>Г" хийл                                   | цылжүүлэн<br>д анж<br>Г <b>ГЭХ"</b> :<br>НЬ<br>гэж үн,                    | татах (<br>с орж<br>хэсгээр<br>цахима<br>дсэн мэ                     | оларын<br>Бай<br>орж і<br>ар<br>дээл.                  | Раде 1<br>болон хаах<br>йгаа,<br>цахимд<br>ХАСХ<br>лээр "                          | анх<br>анх<br>ц бүрт<br>СОМ<br>ШИЛХ        | арьцуулах<br>удаа<br>гэнэ.<br>өгч<br><b>КҮҮЛЭ</b> | оf 1<br>ХАС<br>байс<br>Н ТАТ         | алгаажил<br>КОМ<br>ан х<br><b>АХ"</b> үй          | авах<br>өгч<br>үмүүси<br>лдэли         |                                        | тэх<br>МЭД<br>(УВЬД<br>(МЭД)            | ⊻еж 1-4 об<br>Эхэвлэх<br>үүлэг<br>туха<br>үүлгийг             | 4<br>гарга<br>йн<br>өмнө)   | гчдын<br>байгуу<br>< байгу          | хувь<br>плагаа<br>улагаа          |
| обрийн байгууллагын харвяа салбар байгууллага хооронд мэдүүлэг гаргагч шилжин томилогдох                                                                                                    | Шинеэр бүрт<br>Төрийн<br>"ШИНЭЭ<br>Харин<br>"ХАСАЛТ<br>нь татаж а                                                      | тэх X<br>албан <i>і</i><br>Р БҮРІ<br>урьд<br>Г" хийл<br>авна.                  | шилжүүлэг<br>д анх<br>Г <b>ГЭХ"</b> х<br>НЬ<br>ГЭЖ ҮҢ,                    | татах<br>с орж<br>хэсгээр<br>цахима<br>дсэн мэ                       | аларын<br>Бай<br>орж н<br>ар<br>дээл.                  | Раде 1<br>болон хаах<br>Йгаа,<br>Цахимд<br>ХАСХ<br>лээр "[                         | анх<br>анх<br>ц бүрт<br>(ОМ<br>шил)        | арьцуулах<br>удаа<br>гэнэ.<br>өгч<br><b>КҮҮЛЭ</b> | оf 1<br>ХАС<br>байс<br>Н ТАТ         | алгаажилт<br>КОМ<br>ан х<br><b>АХ</b> " үй        | гавах<br>өгч<br>үмүүсі<br>лдэли        | + шилжүү<br>байгаа<br>ийн ><br>йг хийж | тэх<br>МЭД<br>«увьд<br>«мэдү            | меж 1 - 4 об<br>Э Хэвлэх<br>үүлэг<br>туха<br>үүлгийг          | арга<br>йн<br>өмнө)         | гчдын<br>байгуу<br>< байгу          | хувь<br>плагаа<br>улагаа          |
|                                                                                                    | <ul> <li>В Шинеээр бүрт</li> <li>Төрийн</li> <li>"ШИНЭЭ</li> <li>Харин</li> <li>"ХАСАЛТ</li> <li>нь татаж а</li> </ul> | албанд<br>Р БҮРТ<br>урьд<br>Г" хийл<br>авна.                                   | Шилжүүлэн<br>д анх<br>Г <b>ГЭХ"</b> ;<br>НЬ<br>ГЭЖ ҮН,                    | татах<br>с орж<br>хэсгээр<br>цахима<br>дсэн мэ                       | окарын<br>> нээх (<br>бай<br>орж н<br>аар<br>дээл.     | Раде 1<br>болон хаах<br>Йгаа,<br>Цахимд<br>ХАСХ<br>лээр "[                         | анх<br>анх<br>ц бүрт<br>СОМ<br>ШИЛХ        | арьцуулах<br>удаа<br>гэнэ.<br>өгч<br><b>КүүлЭ</b> | оf 1<br>ХАС<br>байс<br><b>Н ТАТ</b>  | алгаажилт<br>КОМ<br>ан х<br><b>АХ"</b> үй         | авах<br>өгч<br>үмүүсі<br>лдэли         |                                        | вх €<br>МЭД<br>ХУВЬД<br>К МЭД\          | Чеw 1-4 оf<br>Э Хэвлэх<br>үүлЭг<br>Туха<br>үүлгийг            | а<br>гарга<br>йн<br>өмнө:   | гчдын<br>байгуу<br>с байгу          | хувь<br>плагаа<br>улагаа          |
|                                                                                                    | Шинээр бүрт<br>Төрийн<br>"ШИНЭЭ<br>Харин<br>"ХАСАЛТ<br>нь татаж а<br>Өөрийн<br>"ШИЛЖҮ"                                 | ттэх<br>албан,<br>р БҮР1<br>урьд<br>Т"хийл<br>авна.<br>байгуу<br><b>ҮЛЭХ</b> " | Щилжүүдэн<br>цанх<br>Г <b>ГЭХ"</b> :<br>нь<br>гэж үн,<br>ллагын<br>үйлдэл | татах<br>с орж<br>хэсгээр<br>цахима<br>дсэн мэ<br>н хары<br>пийг хий | азарын<br>Бай<br>орж і<br>аар<br>дээл.<br>яа с<br>і́нэ | Раде 1<br>болон хаах<br>Йгаа,<br>цахимд<br>ХАСХ<br>лээр " <mark>1</mark><br>салбар | анх<br>анх<br>ц бүрт<br>СОМ<br>ШИЛХ<br>бай | арьцуулах<br>удаа<br>гэнэ.<br>өгч<br><b>КҮҮЛЭ</b> | оf 1<br>ХАС<br>байса<br><b>Н ТАТ</b> | ал ажил<br>КОМ<br>ан х<br><b>АХ</b> " үй<br>юронд | авах<br>өгч<br>үмүүси<br>лдэли<br>мэдү |                                        | тэх<br>мэд<br>кувьд<br>к мэдү<br>таргаг | мем 1 - 4 об<br>Э Хэвлэх<br>үүлэг<br>туха<br>үүлгийг<br>ч шил | гарга<br>йн<br>өмнөх<br>жин | гчдын<br>байгуу<br>с байгу<br>томил | хуві<br>плага<br>улагаа<br>огдохо |

#### Нээх болон хаах

|     | эг/эх | /-ийн нэр :                                      |                                              |                                            | Аймаг/Нийслэл                                           | :                                          | -Сонго                                            | • XACX                                           | ЮМ мәдүүлсән                                 | он:               | 2015                                |                         | ,           |
|-----|-------|--------------------------------------------------|----------------------------------------------|--------------------------------------------|---------------------------------------------------------|--------------------------------------------|---------------------------------------------------|--------------------------------------------------|----------------------------------------------|-------------------|-------------------------------------|-------------------------|-------------|
| Нэр | o :   |                                                  |                                              |                                            | Байгууллагын н                                          | нөр:                                       |                                                   | – XACX                                           | ОМ мәдүүлсен                                 | хэлбэр:           | -Сонго-                             |                         |             |
| Per | истр  | ийн дугаар                                       |                                              |                                            | Албан тушаал :                                          |                                            |                                                   | Бата                                             | лгаажсан эсэх                                |                   | -Сонго-                             |                         |             |
| Име | эйл:  |                                                  |                                              |                                            | Тухайн жилд нэ                                          | эмөгдсэн:                                  | -Сонго                                            | - Томи                                           | погдсон огнос                                | o:                | Огноо сон                           | <b>.</b> ~ C            | пноо сон    |
| Алб | бан т | ушаалын                                          | -Сонго-                                      | 2                                          | *                                                       |                                            | <b>1</b> ,                                        | XACX                                             | ОМ мәдүүлсән                                 | шалтгаан          | Шинээр то                           | омилогдсо               | он,         |
| зэр | эглэ  | n:                                               | -Сон                                         | * ]~[ -Срн.                                | Газар, хэлтэс,                                          | тасаг, алба :                              |                                                   |                                                  |                                              |                   | Сонгогдсон<br>Шинэчлэн<br>Их хэмжээ | і гаргасан<br>ний өөрчі | лөлт        |
|     | -     |                                                  | Manwron                                      | * Idvbi                                    | оар соны ард Сайвал                                     | So xonor r red.                            |                                                   | Албан                                            | IX X3PURSONUM                                | вөрчлөлт          |                                     |                         |             |
|     |       | Регистрийн<br>дугаар                             | эцэг/эх/ийн<br>нөр                           | Мэдүүлэг<br>нөр                            | Байгууллага                                             | Албан туш                                  | хасхом<br>наал мөдүүлсэн<br>он                    | тушаалын<br>ангилал,                             | Томилог<br>огноо                             | Хэвлэсэн<br>огноо | Баталгаа<br>ЭСЭХ                    | Нээлт<br>хаалт          | Үйлдэл      |
| L   |       | Регистрийн<br>дугаар<br>КА69041075               | эцэг/эх/ийн<br>нөр<br>Шанжмятав              | Мэдүүлэг<br>нөр<br>Эрдэнэбаяр              | Байгууллага<br>3 тойргийн Тахарын                       | Албан туш<br>Албаны дарга                  | аал ХАСХОМ<br>мөдүүлсэн<br>он<br>2015             | тушаалын<br>ангилал,<br>зэрэглэл<br>ТТ16         | Томилог<br>огноо<br>2014-06-06               | Хэвлэсэн<br>огноо | Баталгаа<br>эсэх                    | Нзөлт<br>хаалт          | Үйлдэл      |
| 1   |       | Регистрийн<br>дугаар<br>КА69041075<br>3Ю81022411 | эцэг/эх/ийн<br>нөр<br>Шанжмятав<br>Намжилмва | Мэдүүлэг<br>нөр<br>Эрдэнэбаяр<br>Дэлгэрсай | Байгууллага<br>3 тойргийн Тахарын<br>3 тойргийн Тахарын | Албан туш<br>Албаны дарга<br>Хэстийн дарга | аал ХАСХОМ<br>мэдүүлсэн<br>он<br>а 2015<br>а 2015 | тушаалын<br>ангилал,<br>зэрэглэл<br>ТТ16<br>ТТ13 | Томилог<br>огноо<br>2014-06-06<br>2014-09-02 | Хэвлэсэн<br>огноо | Баталгаа<br>э⊝х                     | Нзөлт<br>хаалт          | Үйлдэл<br>🔶 |

- Төрийн албанд анх орж байгаа, анх удаа ХАСХОМ өгч байгаа мэдүүлэг гаргагчдын хувьд "ШИНЭЭР БҮРТГЭХ" хэсгээр орж цахимд бүртгэнэ.
- Харин урьд нь цахимаар ХАСХОМ өгч байсан хүмүүсийн хувьд тухайн байгууллагаас "ХАСАЛТ" хийлгэж үндсэн мэдээллээр "ШИЛЖҮҮЛЭН ТАТАХ" үйлдэлийг хийж мэдүүлгийг өмнөх байгуулагаас нь татаж авна.
- Өөрийн байгууллагын харьяа салбар байгууллага хооронд мэдүүлэг гаргагч шилжин томилогдоход "ШИЛЖҮҮЛЭХ" үйлдэлийг хийнэ

# Мэдүүлэг гаргагч шилжин томилогдсон бол хасалт хийх

| цэг/эх/-иин Энхээ<br>эр: |                          | Нэр:                                | Батдор                     | ж н                               | егистрийн ду  | /raap: 43860614  | 64                |
|--------------------------|--------------------------|-------------------------------------|----------------------------|-----------------------------------|---------------|------------------|-------------------|
| аигууллага: Удирда       | ах байгууллага ААА.      | А Албан тушаал:                     | хөдөлм<br>эрүүл а:         | өр аюулгүи баидал<br>хүйн инженер |               |                  |                   |
| Мэдуулэг гаргагч         | эр бүлийн байдал         | . Хамаарал бүхий                    | і этгээд                   | Нэгдмэл сонирхолто                | й этгээд 👘 Ги | шүүнчлэл,        |                   |
| 1 Мэдүүлэг гаргагч       |                          |                                     |                            |                                   |               |                  |                   |
| ргийн овог               | Боржигон                 |                                     | Эцэг эх                    | сийн нэр                          | Энхээ         | Өөрийн нэр       | Батдорж           |
| егистрийн дугаар         | 438606146                | 4                                   | Гар утас                   |                                   | 99124454      | Имэйл хаяг       | enkhee@yahoo.co   |
| ршин суугаа газрын э     | саяг Монгол, Ул          | аанбаатар,                          | Ажлын үтас                 |                                   |               |                  |                   |
|                          | баянгол дү<br>хороолол,  | үрэг, 3, 4-р<br>8-р хороо, 8-8 тоот | Гэрийн утас                |                                   |               |                  |                   |
| оловсрол, мэргэжил       | Диплом, ин               | женер                               | Байгууллагын нэр           |                                   | Удирдах ба    | айгууллага АААА  |                   |
| өрсөн газар              | Монгол, До<br>сум, төрөх | рнод Дашбалбар<br>газар             | Газар, хэлтэс, тасаг, алба |                                   | Тамгын хэлтэс |                  |                   |
| ′ндсэн харьяа            | Монгол, Ул<br>Баянзүрх д | аанбаатар,<br>үүрэг                 | Албан                      | тушаал                            | Хөдөлмөр а    | юулгүй байдал эр | үүл ахуйн инженер |
| үүлийн хоёр жил ажи      | лласан байгуулла         | га <mark>,</mark> албан тушаал      |                            |                                   |               |                  |                   |
| АСХОМ гаргасан шал       | ггаан                    |                                     | Тухайн                     | албан тушаалд том                 | логдсон, сон  | гогдсон огноо    | 2014-03-03        |

Засварлах Хэвлэх Баталгаажуулах Хаах

# ХАСХОМ мэдүүлэхээр ороход үүргийг анхааруулна !

| Нэ<br>— Эрхэлж бүй ажил —<br>Үйл ажиллагааны<br>чиглал: | <b>191</b>     | Батдорж                                                                          | Регистрийн дугаар:                                                                  | 4386061464                     |                    |
|---------------------------------------------------------|----------------|----------------------------------------------------------------------------------|-------------------------------------------------------------------------------------|--------------------------------|--------------------|
| — Эрхэлж бүй ажил —<br>Үйл ажиллагааны<br>чиглэл:       |                |                                                                                  |                                                                                     | Боловсрод, марс                |                    |
| Үйл ажиллагааны<br>чиглэл:                              |                |                                                                                  |                                                                                     |                                | эжил               |
| Үйл ажиллагааны<br>чиглэл:                              |                |                                                                                  |                                                                                     | Боловсрол:                     | Диплом             |
|                                                         | Сонго          | тушвалд<br>томилогасон огнор:                                                    | 2014-03-03                                                                          | Мэргэжил:                      | инженер            |
|                                                         |                |                                                                                  |                                                                                     | Холбоо барих ха                | яг                 |
| Байгууллагын нэр:                                       | Удирдах байгуу | л * Албан тушаал:                                                                | Хеделмер аюулгүй ба                                                                 | Гадаад улсын дугаар            | P 🗌                |
| Албан тушаалын                                          | Т3 - Төрийн за | 1                                                                                | - 22                                                                                | р утас:                        | 99124454           |
| ангилал:                                                | -              | Мэдүүлэг г                                                                       | гаргагч Танаа                                                                       | клын утас:                     | Зевхен тоо бичн    |
| Албан тушаалын<br>зэрэглэл:                             | T307           | Мэдүүлэг гаргагчийн үүрэг                                                        |                                                                                     | рийн утас:                     | Зевхен тоо бичи    |
|                                                         | dit.           | <ul> <li>Херенге, орлогын мэдүүлэ<br/>бүлийн гишүүдийн хөрөн</li> </ul>          | эг гаргагч нь өөрийн болон г<br>гө, орлого, зээлийг үнэн зөв                        | эр гологлангийн у              | enkhee@vahoo.c     |
|                                                         |                | мэдүүлэх, хөрөнгө, орлога<br>тайлбарлах үүрэгтэй.                                | ын эх үүсвэрээ бодитой, үнэ                                                         | H 386                          |                    |
|                                                         |                | Мэдүүлэг гаргах хүүлийн хүг                                                      | ацаа                                                                                | -                              |                    |
| Оршин суугаа газрын                                     | хаяг ———       | 1. Албан тушаалд томилогд                                                        | асон буюу сонгогдсон өдрөө                                                          | ндсэн харьяа —                 | 10                 |
| Улсі 🚺                                                  | Гонгол         | 2. Цаашид жил бүрийн 02 д                                                        | ;<br>угаар сарын 15-ны дотор;                                                       | 51                             | Монгол             |
| Аймаг/Нийслэл: У                                        | лаанбаатар     | <ol> <li>Херенге, орлого нь 60 сая<br/>еерчлегдсен бол түүнийг</li> </ol>        | төгрөг, түүнээс дээш хэмжэ<br>тухай бүр 30 хоногийн дото                            | ээгээр<br>ор /Их маг/ Нийслэл: | Улаанбаатар        |
| Сум/Дүүрэг: Е                                           | аянгол дүүрэг  | хэмжээний өөрчлөлт/ тус                                                          | с тус мэдүүлнэ.                                                                     | м/Дүүрэг:                      | Баянзүрх дүүрэг    |
| Хороолол: 3                                             | , 4-р хороолол |                                                                                  |                                                                                     | заад бол:                      | Крилл үсэг, тоо    |
| Bar/Xopoo: 8                                            | -р хороо       | Дээрх хугацаанаас хожимдуулж<br>шалтгаангүй бол мэдүүлгийг гар                   | с гаргасан нь хүндэтгэн үзэх<br>эгаж өгөөгүйд тооцно.                               |                                |                    |
| Xaar: 8                                                 | 8 тоот         | Хянан шалгах үндэслэл                                                            |                                                                                     |                                |                    |
| – Сүүлийн хоёр жил аж                                   | илласан ———    | • Херенге, орлогын мэдүүл                                                        | гээ хугацаанд нь гаргаж өгөө                                                        | лүй, эх                        |                    |
| Үйл ажиллагааны чи                                      | плэл Бай       | үүсвэрийг заагаагүй буюу<br>тайлбар гаргаагүй, эсхүл<br>мөрөөр, төлөвлөгөөт хянг | / түүнийг хэрхэн олсон тала<br>өргөдөл, гомдол, мэдээллий<br>алтын хүрээнд мэдүүлэг | н ногноо                       | Челеелегдсен огноо |
|                                                         |                | гаргагчиин хөрөнгө, орлог<br>шалгана.                                            | гын мэдүүлгииг тус тус хяна                                                         | BH)                            |                    |
|                                                         |                |                                                                                  |                                                                                     | 01                             |                    |
|                                                         |                |                                                                                  |                                                                                     | OK                             |                    |
| Үйл ажиллагааны чиглэл:                                 |                | Сонго *                                                                          | Байгууллаг                                                                          | ын нэр: Криллээр бич           | 4H3 YY!            |
| Албан тушаал:                                           |                | Криллээр бичнэ үү!                                                               | Томилогдоо                                                                          | Огное сонган                   | HD yyl             |

# ХАСХОМ мэдүүлэх

| 14 | Бүртгэлий | н талб | баруудад | тавьж өгсөн | утгуудаар | бөглөнө |
|----|-----------|--------|----------|-------------|-----------|---------|
|    |           |        |          |             |           |         |

| ж Тайлбар : оны ард * б                                                              | іайвал 30 хоногт мадуулж бай | гаа, аны ард + байаал Их хамж                                      | казний серчлент      |                                   |                                                                                                    |            |            |             |
|--------------------------------------------------------------------------------------|------------------------------|--------------------------------------------------------------------|----------------------|-----------------------------------|----------------------------------------------------------------------------------------------------|------------|------------|-------------|
|                                                                                      | *                            |                                                                    |                      |                                   |                                                                                                    |            |            |             |
|                                                                                      | Урнийн овог:                 | Kovininaep Girves yyt                                              | Эцэг/эх/-ийн нэр:    | Kpinnsep Girae yyl                | 7                                                                                                    |            |            |             |
|                                                                                      | Hedi                         | Конглавр бична үү!                                                 | Репистрийн дугаар    |                                   |                                                                                                    | 10         |            |             |
| -                                                                                    |                              |                                                                    |                      |                                   |                                                                                                    | криллээр   | оичнэ үү ! |             |
| - эрхэлж бүн ажил -                                                                  |                              |                                                                    |                      | Боловсрол                         | мэргэжил                                                                                                    |            |            |             |
| Үйл ажиллагааны чиг                                                                  | лэл: —Сонго                  | <ul> <li>Тухайн албан тушаа</li> <li>томилогдсон огноо:</li> </ul> | ля Олнов сангана уу! | Маргажил:                         |                                                                                                    |            |            |             |
|                                                                                      | 1                            |                                                                    |                      | - Xorfon Fa                       |                                                                                                    |            |            |             |
| Байгүүллагын нэр:                                                                    | Coleto-                      | <ul> <li>Албан тушаал:</li> </ul>                                  |                      |                                   |                                                                                                    | Гала       | ал упсын л | угаар       |
| Албан тушаалын анги                                                                  | лал: -Сонго                  | Газар, хэлтэс, тасаг,                                              | Kounness Owers wit   | Ean year:                         |                                                                                                    | х Слина    |            | Juap        |
|                                                                                      | 10                           |                                                                    |                      | Annual state                      | Зерхен то                                                                                                    |            |            | ОНО         |
| Албан тушаалын зэрэ                                                                  | плял:Сонго                   | Ŧ                                                                  |                      | Campilia searc                    | Seaver to                                                                                                    | ie dinea   |            |             |
|                                                                                      |                              |                                                                    |                      | Linnan sports                     | niñe ver                                                                                                    |            | 0          | ~ 1         |
|                                                                                      |                              |                                                                    |                      |                                   |                                                                                                    |            | Зөвхөн 1   | гоо бичнэ ! |
|                                                                                      |                              |                                                                    |                      |                                   |                                                                                                    |            |            |             |
| - Оршин суугаа газрь                                                                 | ин хаяг                      | Терсен газар —                                                     |                      | Үндсэн хар                        | sa -                                                                                                    | 1          |            |             |
| Ync:                                                                                 | -Сонго *                     | ]<br>Улс:                                                          | -Сонго-              | <ul> <li>Улс:</li> </ul>          | -Сонго                                                                                                    | *          |            |             |
| Аймаг/Нийслэл:                                                                       | -Сонго *                     | Аймаг/ Нийслэл:                                                    | -Сонго-              | <ul> <li>Аймаг/ Нийсле</li> </ul> | п: –Сонго–                                                                                                    |            |            |             |
| Сум/Дүүрэг:                                                                          | Сонго т                      | Сум/Дуураг:                                                        | -Сонго-              | <ul> <li>Сум/Дуураг:</li> </ul>   | Сонго                                                                                                    | *          |            |             |
| Xapaanan:                                                                            | 3, 4-р хороолол *            | Терсен газар:                                                      | Kplutin Vost, Too    | Тадаад бол:                       | Kawaan year, m                                                                                                    | 00         |            |             |
| Sar/Xopoo:                                                                           | -Сонго *                     | 1                                                                  |                      |                                   | Крипп ус                                                                                                    |            |            |             |
|                                                                                      | Kalinin Vosr., 100           |                                                                    |                      |                                   |                                                                                                    | 5, 100     |            |             |
| - Сүүлийн хоёр жил а                                                                 | жилласан                     |                                                                    |                      |                                   |                                                                                                    | ]          |            |             |
| Үйл ажиллагаан                                                                       | ы читлел Бейтүү              | ллагын нэр                                                         | Албан тушаал         | Тамилагдсан агноо                 | Челевлегдсен с                                                                                                    | ITHOD COHT |            |             |
|                                                                                      |                              |                                                                    |                      |                                   |                                                                                                    |            |            |             |
|                                                                                      |                              |                                                                    |                      |                                   |                                                                                                    |            |            |             |
|                                                                                      |                              |                                                                    |                      |                                   |                                                                                                    |            |            |             |
|                                                                                      |                              |                                                                    |                      |                                   | Long Long                                                                                                    |            |            |             |
| Үйл ажиллагааны чиглэ.                                                               | n:                           | COHTO- *                                                           | Байгүүл              | агын нэр: Криллаз                 | The second second secon |            |            |             |
| Contractor (                                                                         | ()                           | and an and the                                                     | Гочилог,             |                                   | and the second second                                                                                                    |            |            |             |
| Албан тушаал:                                                                        |                              |                                                                    | Чалаалаг             | асан олноо:                       | and III                                                                                                    |            |            |             |
| Албан тушаал:                                                                        |                              |                                                                    | sx X Saray - V       | TTEX                              |                                                                                                    |            |            |             |
| Албан тушаал:                                                                        |                              | + Шинзэр нэм                                                       |                      |                                   |                                                                                                    |            |            |             |
| Албен тушаал:                                                                        |                              | + Шинзэр нэм                                                       |                      | _                                 |                                                                                                    |            |            |             |
| Албен тушаал:<br>адуулаг гаргах үндэслэл:                                            | ан сангагасан Тухайг         | + Шинзэр нэм<br>1 жилд нэмэгдсэн шалтгаан: [                       | -Coero- +            |                                   |                                                                                                    | ]          |            |             |
| Албан тушаал:<br>адуулаг гаргах ундасгал:<br>Шинээр томилогдос<br>Шинээдлан гаргахан | ан, сангагдсан Тухайн        | + Шикзор нам<br>к жилд намагдсан шалтгаан:                         | -Corro- *            |                                   | -                                                                                                    |            |            |             |

# **Мэдүүлэг гаргагчийн** ХАСХОМ бөглөсөн мэдээллийг харах боломжтой болсон !

| A service service for a service                                                                                  | * байвал 30 хоногт мэдүүлэ       | к байгаа, оны ард + байвал Их | хэмжээний өөрчлөлт  |                     | Гэр бүлийн байдал          |
|----------------------------------------------------------------------------------------------------|----------------------------------|-------------------------------|---------------------|---------------------|----------------------------|
| 2016                                                                                                    |                                  |                               |                     |                     | Хамаарал бүхий этгээд      |
| пдся надалал                                                                                                    | Ургийн овог:                     | Боржигон                      | Эџэг/эх/-ийн нэл:   | Энжээ               | Нэгдмэл сонирхолтой этгээд |
|                                                                                                    | Нэр:                             | Батдорж                       | Регистрийн дугаар:  | 4386061464          | Гишүүнчлэл,                |
| Эрхэлж бүй ажи                                                                                                   |                                  |                               |                     | Болово              | Төлөөлөл хэрэг             |
|                                                                                                    |                                  |                               |                     | Боловсро            | Бэлэг, үйлчилгээ,          |
| Үйл ажиллагааны<br>чиглэл:                                                                                       | Сонго                            | тушалд<br>томилогдсон огноо:  | 2014-03-03          | Мэргэжил            | Урьдчилсан минженер        |
| Байгууллагын нэр:                                                                                                | Vnannas Gaërovn                  | У Албан тушаал:               | Хеделмер аюулгүй ба | Холбос              | Орлого                     |
|                                                                                                    |                                  |                               |                     | бол:                | Орон сууц                  |
| ангилал:                                                                                                    | ТЗ - Төрийн захи                 | алба:                         | Тамгын хэлтэс       | Гар утас:           | Тээврийн хэрэгсэл          |
| Албан тушаалын<br>зэрэглэл:                                                                                      | T307                             | · w .                         |                     | Ажлын у<br>Гэрийн м | Мал, аж ахуй               |
| Sector and the sector of the sector of the sector of the sector of the sector of the sector of the sector of the |                                  |                               |                     | Цахим шу            | Газар                      |
|                                                                                                    |                                  |                               |                     | Contract Contract   | Үнэт эдлэл, урлаг,         |
| Оршин суугаа газ                                                                                                 | рын хаяг                         | Терсен газар                  |                     |                     | Хадгаламж, бэлэн мөнгө     |
| Vaci                                                                                                    | Монгол +                         | Vaci                          | Монгол +            | Vaci                | Авлага                     |
| Аймаг/Нийслэл:                                                                                                   | Улаанбаатар 👻                    | Аймаг/ Нийслэл:               | Дорнод 👻            | Аймаг/ Ни           | Зээл                       |
| Сум/Дүүрэгэ                                                                                                    | Баянгол дүүрэг 🔻                 | Сум/Дүүрэг:                   | Дашбалбар сум 🛛 👻   | Сун/Дүүр            |                            |
| Короололі                                                                                                    | 3, 4-р хороолол 🔹                | Терсен газар:                 | терех газар         | Гадаад бо           | Компани<br>Крилл усаг, тоо |
| Sar/Xopoos                                                                                                    | 8-p хороо 🛛 👻                    |                               |                     |                     | Эрх, патент,               |
| (anr:                                                                                                    | 8-8 TOOT                         |                               |                     |                     |                            |
| Сүүлийн хоёр жи.<br>Үйл ажиллагаан                                                                               | л ажилласан<br>ны чиглэл Байгуул | плагын нөр Алб                | н түшаал Тог        | нилогдсон огноо     | Челеелегдсен огноо         |
| ил ажиллагааны чиг                                                                                               | лэл:                             | Сонго у                       | Байгууллаг          | ын нэр: Жр          | иллээр бичнэ үү!           |
| Албан тушаал:                                                                                                    |                                  | Криппаар бичка үү!            | Томилогдос          |                     | ное сангано уу!            |
|                                                                                                    |                                  |                               | Челеелегдо          | ен огноо: Об        | ное сангано уу!            |
|                                                                                                    |                                  | 🕇 Шинээр нэмэх                | 🕼 3acax 🔪 🗕 Yorrax  |                     |                            |
|                                                                                                    |                                  |                               |                     |                     |                            |

**Мэдүүлэг гаргагчийн** ХАСХОМ бөглөсөн мэдээллийг харах боломжтой болсон !

| Компани, нөхө                                                                                                    | рлөл, хори                                                             | юонд оруулсан                                                                                              | н хөрөнгө                                      | оруулалт —                                                                  |                                                 |                                                                                         |                                                               |                               |
|----------------------------------------------------------------------------------------------------|------------------------------------------------------------------------|----------------------------------------------------------------------------------------------------|------------------------------------------------|-----------------------------------------------------------------------------|-------------------------------------------------|-----------------------------------------------------------------------------------------|---------------------------------------------------------------|-------------------------------|
| Хуулийн эт<br>хэл                                                                                                    | гээдийн нэр<br>Юэр                                                     | , Хувьцаа                                                                                                  | ны тоо                                         | Нэгж хувьцааны<br>үнэ/төгрөг/                                               | Хувьцааг<br>худалдаж авсан<br>үнэ/төгрөг/       | Хуулийн<br>этгээдийн нийт<br>дүрнийн<br>сан/төгрөг/                                     | Ногдол хувь                                                   | Эх үүсвэрийн<br>тайлбар       |
| өрбүхдбөхбө                                                                                                    | х Хоршоо                                                               |                                                                                                    | 100                                            | 184,894                                                                     | 546,354                                         | 45,354,354                                                                              | 45%                                                           | Өвлеж авсан- , , ш            |
| омпани, нөхөр<br>Хуулийн этгээ                                                                                                    | олөл, хорш<br>дийн нэр                                                 | оонд оруулсан                                                                                              | хөрөнгө с                                      | оруулалтын бүртгэл                                                          | n                                               | Эх үүсвэр                                                                               | <i>k</i> -                                                    | 3                             |
| and the second second second second second second second second second second second second second second second                                        | eannaea l                                                              | урыллээр ойчнэ                                                                                             | 4Wt                                            | Хэн болох:                                                                  | (эдүүлэгч өөрөө 🛛 🖤                             | Vaci                                                                                    | the second                                                    |                               |
| =                                                                                                    | 1                                                                      |                                                                                                    |                                                | Эцэг/эх-ийн                                                                 |                                                 | 3396.                                                                                   | монгол                                                        | 7                             |
| :<br>Халбэр :                                                                                                    | Į                                                                      | Сонго                                                                                                    | Ŧ                                              | Эцэг/эх-ийн<br>нэр:                                                         |                                                 | Эх үүсвэр:                                                                              | Сонго                                                         | *                             |
| :<br>Халбэр :<br>Хувьцааны тос<br>Нэгж хувьцаан                                                                                                    | ):<br>H                                                                | Сонго<br>Үнийн дүн оруу<br>Үнийн дүн оруу                                                                  | *<br>пна уу!<br>пна уу!                        | Эцэг/эх-ийн<br>нэр:<br>Нэр:                                                 |                                                 | Эх үүсвэр:<br>Эзэмшиж бу<br>огноо:                                                      | Сонго<br>Й Огноо сонгон                                       | *<br>*<br>o yy!               |
| :<br>Хэлбэр :<br>Хувьцааны тос<br>Нэгж хувьцаан<br>үнэ/төгрөг/ :<br>Хувьцааг худа/                                                                      | ):<br>ы                                                                | Сонго<br>Үнийн дүн оруу<br>Үнийн дүн оруу.<br>Үнийн амь алса                                               | *<br>пна уу!<br>пна уу!                        | Эцэг/эх-ийн<br>нэр:<br>Нэр:                                                 |                                                 | Эх үүсвэр:<br>Эзэмшиж бу<br>огноо:<br>Тайлбар:                                          | й Огноо сангон<br>Крипл үсэг, то                              | *<br>•<br>о уу!               |
| :<br>Халбэр :<br>Хувьцааны тос<br>Нэгж хувьцаан<br>үнэ/төгрөг/ :<br>Хувьцааг худа/<br>авсан үнэ /төг,<br>Нийт дүрмийн<br>сан/төгрөг/ :                  | ы<br>ы<br>лааж<br>; /тес                                               | Сонго<br>Үнийн дүн оруу<br>Үнийн дүн оруу<br>Үнийн дүн оруу<br>Үнийн дүн оруу                              | *<br>пна уу!<br>пна уу!<br>Херенге,<br>гишүүди | Эцэг/эх-ийн<br>нэр:<br>Нэр:<br>орлогын мэдүүлэг га<br>йн хөрөнгө, орлого, з | аргагч нь өөрийн болс<br>зээлийг үнэн зөв мэдү  | Эх үүсвэр:<br>Эзэмшиж бу<br>огноо:<br>Тайлбар:<br>эн гэр бүлийн<br>үүлэх үүрэгтэй       | й Огное сенген<br>Крилл усег, то<br>бичне!                    | *<br>• уу!                    |
| :<br>Хэлбэр :<br>Хувьцааны тос<br>Нэгж хувьцаан<br>үнэ/төгрөг/ :<br>Хувьцааг худал<br>авсан үнэ /төг;<br>Нийт дүрмийн<br>сан/төгрөг/ :<br>Ногдол хувь : | ):<br>ы<br>радаж<br>рег/ :                                             | Сонго<br>Үнийн дүн оруу<br>Үнийн дүн оруу<br>Үнийн дүн оруу<br>Үнийн дүн оруу<br>Тоо бичнэ үү <sup>1</sup> | *<br>пна уу!<br>Херенге,<br>гишүүди            | Эцэг/эх-ийн<br>нэр:<br>Нэр:<br>орлогын мэдүүлэг га<br>йн хөрөнгө, орлого, : | аргагч нь өөрийн боло<br>хээлийг үнэн зөв мэдү  | Эх үүсвэр:<br>Эзэмшиж бу<br>огноо:<br>Тайлбар:<br>он гэр бүлийн<br>үүлэх үүрэгтэй<br>ОК | Монтол                                                        | *<br>« уу! 🗐<br>20 оролцуулан |
| :<br>Хэлбэр :<br>Хувьцааны тос<br>Нэгж хувьцаан<br>үнэ/төгрөг/ :<br>Хувьцааг худа<br>авсан үнэ /төгр<br>Нийт дүрмийн<br>сан/төгрөг/ :<br>Ногдол хувь :  | ы<br>ы<br>раск<br>раск<br>раск<br>раск<br>раск<br>раск<br>раск<br>раск | Сонго<br>Үнийн дүн оруу<br>Үнийн дүн оруу<br>Үнийн дүн оруу<br>Үнийн дүн оруу<br>Тоо бичнэ үү!             | *<br>пна уу!<br>пна уу!<br>Херенге,<br>гишүүди | Эцэг/эх-ийн<br>нэр:<br>Нэр:<br>орлогын мэдүүлэг га<br>йн хөрөнгө, орлого, з | аргагч нь өөрийн болс<br>азээлийг үнэн зөв мэдү | Эх үүсвэр:<br>Эзэмшиж бу<br>огноо:<br>Тайлбар:<br>он гэр бүлийн<br>үүлэх үүрэгтэй<br>ОК | Монтол<br>Сонго<br>Й Огноо сонгон<br>Компл усэг, то<br>бичнэ! | o yy!                         |

#### ЦАХИМ СИСТЕМД АНХААРАХ АСУУДАЛ /МЭДҮҮЛЭГ ГАРГАХ ҮНДЭСЛЭЛ/

 Мэдүүлэг гаргагчийн мэдүүлгийг хянаж БАТАЛГААЖУУЛАХ -даа "Мэдүүлэг гаргах үндэслэлийг зөв сонгох"
 ШИНЭЭР ТОМИЛОГДСОН, СОНГОГДСОН – 30 хоногтоо гаргаж буй тохиолдолд
 ШИНЭЧЛЭН ГАРГАСАН - 2015.12.31-нээр ажиллаж байсан

мэдүүлэг гаргагч 2016 оны мэдүүлгээ гаргахдаа

ИХ ХЭМЖЭЭНИЙ ӨӨРЧЛӨЛТ– Их хэмжээний өөрчлөлтөө мэдүүлж буй тохиолдолд

### ХАСХОМ тайлан

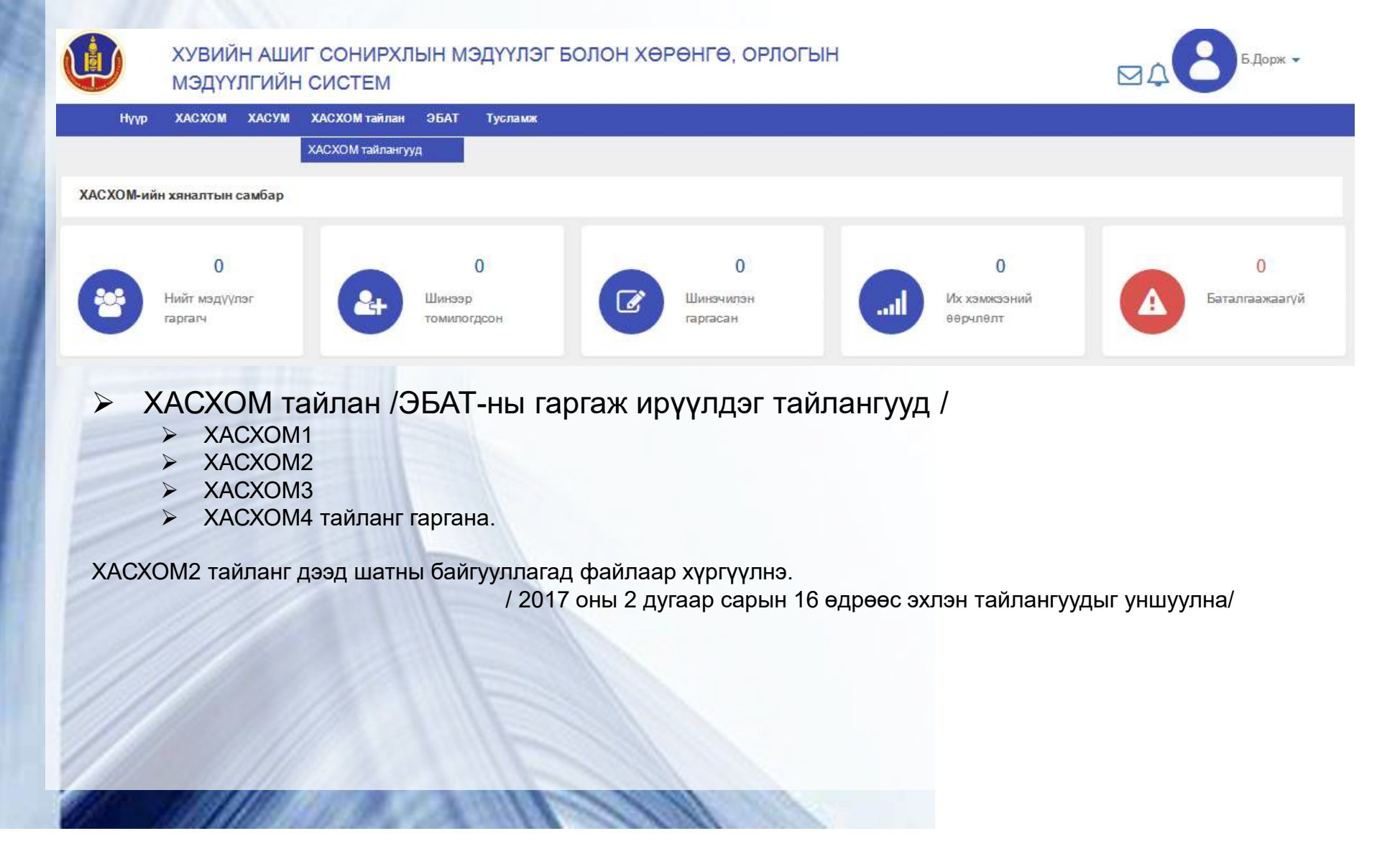

### ХАСХОМ тайлан

#### Нүүр хуудас > ХАСХОМ тайлангууд

| Байгууллага:      |                   |    |
|-------------------|-------------------|----|
| XACXOM:           | Сонго             | Ψ. |
| Тайлангийн төрөл: | Сонго             | Ψ. |
| Тайлант он:       |                   |    |
|                   | Тайлан үзэх Буцах |    |

#### ХАСХОМ тайлангууд $\triangleright$

- > Байгууллагыг сонгоно
- ХАСХОМ тайланг сонгоно
- Тайлангын төрөл
   Байгууллага
   Харъяа байгууллагын хэмжээнд сонгоно
- ▶ Тайлант он

#### Нүүр хуудас > ХАСХОМ тайлангууд

|   | Байгууллага:      | Удирдах б | айгууллага А | AAA |   |
|---|-------------------|-----------|--------------|-----|---|
| 2 | XACXOM:           | XACXOM    | 3            |     |   |
|   | Тайлангийн төрөл: | Байгуулла | гын хэмжээнд |     | Ŧ |
|   | Тайлант он:       |           |              |     |   |
|   |                   | 0         | 2016         | ~   | 0 |
| 0 |                   |           |              | 1   |   |

#### ЭБАТ

| Ú          | ХУВИЙ<br>МЭДҮҮ              | ІН АШИ<br>ЛГИЙН | ІГ СОНИРХЛ<br>І СИСТЕМ | ын ма                                                  | ЭДҮҮЛЭГ БОЛОН ХӨРӨНГӨ, ОРЛОГЫН                                                                                                    | 4             |                         | Б.Дорж           | < <b>-</b> |
|------------|-----------------------------|-----------------|------------------------|--------------------------------------------------------|----------------------------------------------------------------------------------------------------|---------------|-------------------------|------------------|------------|
| Нүүр       | XACXOM                      | ХАСУМ           | ХАСХОМ тайлан          | ЭБАТ                                                   | Тусламж                                                                                                    |               |                         |                  |            |
| ХАСХОМ-ийн | і хяналтын                  | самбар          |                        | ЭБАТ бүр<br>Мэдүүлэг<br>ХАС-н та                       | ттэх<br>гаргаагүй албан тушаалтанг бүрттэх<br>паар бусад эπзэдзэс мэдзэллэсэн мэдээ бүрттэх<br>намионийг бирттэх                                          |               |                         |                  |            |
| *          | 0<br>Нийт мэдүүл<br>гаргагч | лэг             | 2+                     | Цаасаар<br>Давхар а<br>Мэдэгдэг<br>ХАС-н ур<br>ТОМИЛОГ | му уулсаний оүртгэх<br>мил зрхлэлтийн талаар танилцуулга<br>, тайлбар тэдгэзрийн шийдвэрлэлтийн бүртгэл<br>-дчилсан мэдүүлгийн бүртгэл н<br>дсон гаргасан | l Vix:<br>eep | 0<br>кэмжээний<br>млөлт | 0<br>Баталгаажаа | агүй       |

- ЭБАТ-ны заавал бөглөх бүртгэлүүд
  - > ЭБАТ бүртгэх
  - Мэдүүлэг гаргаагүй албан тушаалтныг бүртгэх
  - ХАС-н талаар бусад этгээдээс мэдээллэсэн мэдээ бүртгэх
  - Цаасаар ирүүлсний бүртгэл
  - > Давхар ажил эрхлэлтийн талаар танилцуулга
  - > Мэдэгдэл, тайлбар тэдгээрийн шийдвэрлэлтийн бүртгэл
  - ХАС-н урьдчилсан мэдүүлгийн бүртгэл

### БҮРТГЭЛИЙН МАЯГТУУД:

1.Хувийн ашиг сонирхлын мэдүүлэг болон хөрөнгө, орлогын мэдүүлгийг хүлээн авсан тухай бүртгэл

/АТГ-ын даргын 2012.06.13-ны өдрийн 91 дүгээр тушаалын 4 дүгээр хавсралт/

#### 2. Хувийн ашиг сонирхлын урьдчилсан мэдүүлгийн бүртгэл

/АТГ-ын даргын 2012.06.13-ны өдрийн 91 дүгээр тушаалын 5 дугаар хавсралт/

3. Мэдэгдэл, тайлбар, мэдээлэл тэдгээрийн шийдвэрлэлтийн бүртгэл

/АТГ-ын даргын 2012.06.13-ны өдрийн 91 дүгээр тушаалын 6 дугаар хавсралт/

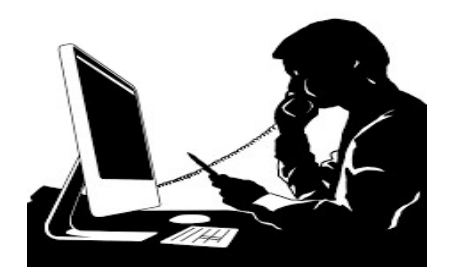

Page 34

### Тусламж

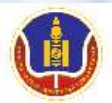

ХУВИЙН АШИГ СОНИРХЛЫН МЭДҮҮЛЭГ БОЛОН ХӨРӨНГӨ, ОРЛОГЫН МЭДҮҮЛГИЙН СИСТЕМ

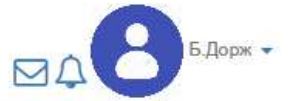

Нүүр ХАСХОМ ХАСУМ ХАСХОМ тайлан ЭБАТ Тусламж

#### Гарын авлага, заавар зөвлөмж

|   |                | #   | Агуулга                                                                                                    |
|---|----------------|-----|----------------------------------------------------------------------------------------------------|
|   | Хууль, эрх зүй | 1   | МОНГОЛ УЛСЫН ХУУЛЬ АВИЛГАЛЫН ЭСРЭГ НҮБ-ЫН КОНВЕНЦ                                                                  |
|   | 7              | 2   | АВЛИГЫН ЭСРЭГ ХУУЛЬ                                                                                                |
|   | VACYON         | 3   | МОНГОЛ УЛСЫН ИХ ХУРЛЫН БАЙНГЫН ХОРООНЫ ТОГТООЛ 05                                                                  |
| U | ACAUM          | 3.1 | АЛБАН ТУШААЛТНЫ ХУВИЙН АШИГ СОНИРХЛЫН МЭДҮҮЛЭГ БОЛОН ХӨРӨНГӨ, ОРЛОГЫН МЭДҮҮЛГИЙГ БҮРТГЭХ,<br>ХЯНАХ, ХАДГАЛАХ ЖУРАМ |
| - |                | 3.2 | Дөрөв. Хувийн ашиг сонирхол, хөрөнгө, орлогыг мэдүүлэх                                                             |
|   | ХАСУМ          | 3.3 | МОНГОЛ УЛСЫН ИХ ХУРЛЫН БАЙНГЫН ХОРООНЫ ТОГТООЛ 05                                                                  |
| - |                | 3.4 | Table test                                                                                                    |
|   | 327            | 4   | АВЛИГАТАЙ ТЭМЦЭХ ГАЗРЫН ДАРГЫН ТУШААЛ                                                                              |
|   | Гарын авлага   | 4.1 | АВЛИГАТАЙ ТЭМЦЭХ ГАЗРЫН ДАРГЫН ТУШААЛ 196                                                                          |

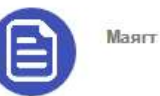

1

ШИНЭЭР ТОМИЛОГДСОН, СОНГОГДСОН ИХ ХЭМЖЭЭ

ШИНЭЧЛЭН ГАРГАСАН ИХ ХЭМЖЭЭ

 $\Rightarrow$ 

ШИНЭЧЛЭН ГАРГАСАН ШИНЭЭР ТОМИЛОГДСОН, СОНГОГДСОН 2016

2016

2014\*

ЦАХИМ СИСТЕМД АНХААРАХ АСУУДАЛ - /МЭДҮҮЛЭГ ГАРГАХ ҮНДЭСЛЭЛ/

#### ЦАХИМ СИСТЕМД АНХААРАХ АСУУДАЛ – /ЭБАТ ЦЭС/

ЭБАТ цэсний бүртгэлүүдийг тухай бүр бүртгэх

- 1. Цаасаар ирүүлснийг бүртгэх /ХАСХОМ-4 бүртгэл/
- **2. ХАС-ын урьдчилсан мэдүүлгийн бүртгэл** АТГ-т хянагдсан урьдчилсан мэдүүлгийн тоотой таарах ёстой.
- **3. Мэдэгдэл, тайлбар тэдгээрийн шийдвэрлэлтийн бүртгэл**аймаг, дүүргүүдэд ХААА-ны алба байгуулагдсан ба тэнд ЭБАТ байх шаардлагатай.
- **4. ЭБАТ бүртгэх -** салбар ЭБАТ-уудын мэдээллийг тухай бүр бүртгэх

#### ЦАХИМ СИСТЕМД АНХААРАХ АСУУДАЛ – /ХАСХОМ ХЯНАХ/

- Бүрэн цахим хэлбэрт шилжих хүртэл цаасан ба цахим мэдүүлгийг хянаж, БАТАЛГААЖУУЛАЛТ -ыг хийх. Үүнд:
- Зарим мэдүүлэг гаргагч нар өмнөх оны мэдүүлэг өгсөн байхыг үгүйсгэхгүй.
- Цахим ХАСХОМ-т орлогоо мэдүүлсэн эсэхийг хянах
- Цахимаар мэдүүлсэн их хэмжээний өөрчлөлтөө шинэчлэсэн мэдүүлэгтээ тусгасан эсэхийг хянах
- Цахим мэдүүлгийн хэвлэсэн огноо хуулийн хугацаандаа байна уу гэдгийг хянах

#### ЦАХИМ СИСТЕМД АНХААРАХ АСУУДАЛ – /БҮРДҮҮЛЭЛТ/

- Шинээр томилогдсон мэдүүлэг гаргагчдыг цахим системд тухай бүр бүртгээгүй, нөхөж оруулсан, бүрдүүлэлтийн хугацаатай давхцаж ачаалал үүсгэсэн асуудал гарсан.
- Цаашид тухай бүр нь мэдүүлгийг нь оруулахгүй бол он гараад 2013\*, 2013+ гэж байхгүй болно.
- 2015.01.01 гэхэд 2014 оны ХАСХОМ-ийн эрхийг нээнэ. Тэрнээс өмнө бүх /2013\*, 2013+/ ХАСХОМ-уудыг оруулж, баталгаажуулсан байх ёстой.
- Оноос өмнө шилжилт хөдөлгөөнөө хийхгүй бол тэр мэдүүлэг гаргагчийн 2014 оны ХАСХОМ нээгдэхгүй. Цахимд орсон 2013\*-той мэдүүлгүүдээс 2014 оны мэдүүлэг нээгдэнэ.
- 2014 оны эрх нээсний дараа чөлөөлөгдсөн, шилжсэн албан тушаалтнуудын 2014 оны ХАСХОМ-ийг програм /2015.01.01-нээс хойш/ -аас устгана.

#### ЦАХИМ ПРОГРАМТАЙ ХОЛБООТОЙ ХҮСЭЛТ

- ЭБАТ-ын Facebook-д нэгдэх, одоогоор 500 орчим гишүүнтэй болсон.
- https://www.facebook.com/groups/xacxom/ буюу "ЭБАТ" гэж хайх.
- Цахим програм хангамжийг сайжруулж, хөгжүүлэхэд өөрийн саналыг өгөхийг хүсэж байна.
- Дэлгэц амраагч буюу Screensaver-ийг ашиглах, Facebook-ээс татаж авах
- Салбар байгууллагын цахим хуудсанд www.meduuleg.iaac.mn сайтыг холбуулах